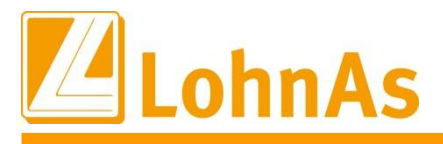

# Elektronisches Meldeverfahren zur Unfallversicherung

Klicken Sie bitte im Inhaltsverzeichnis auf die Seitenzahl, um auf die von Ihnen gewünschte Seite geführt zu werden.

### Inhaltsverzeichnis

| 1     | Gesetzliche Grundlage                                            | 2 |
|-------|------------------------------------------------------------------|---|
| 2     | Voraussetzungen für das UV-Meldeverfahren2                       | 2 |
| 3     | UV-Meldeverfahren – Vorgehen in LohnAs                           | 3 |
| 3.1   | Anlage / Änderung / Löschen eines UV-Trägers                     | 3 |
| 3.1.1 | Betriebsnummer des UV-Trägers (BBNRUV)                           | ŧ |
| 3.1.2 | 2 Mitgliedsnummer des Unternehmens beim UV-Träger (MNR) und PIN  | 5 |
| 3.1.3 | B Ermittlung der Werte                                           | 3 |
| 3.1.4 | Speicherung neuer UV-Datensatz                                   | 3 |
| 3.1.5 | ö Änderung der Daten eines UV-Trägers / Löschen eines UV-Trägers | 7 |
| 3.2   | UV-Träger – Grunddaten                                           | 3 |
| 3.3   | UV- Grunddaten Personalstamm                                     | 3 |
| 3.4   | Stammdatenabfrage (DSAS)10                                       | ) |
| 3.4.1 | Erstellung / Versand der Stammdatenabfrage (manuell) 10          | ) |
| 3.4.2 | 2 automatische Erzeugung der Stammdatenabfrage (DSAS) 12         | 2 |
| 3.4.3 | B Rückmeldung fehlerhafte Stammdatenabfrage13                    | 3 |
| 3.5   | Rückmeldung auf die Abfrage – Datensatz Stammdaten (DSSD)14      | ł |
| 3.5.1 | Rückmeldung im Meldedialog15                                     | 5 |
| 3.5.2 | 2 Rückmeldung im Mandantenstamm                                  | 3 |
| 3.5.3 | 8 Rückmeldung im Personalstamm17                                 | 7 |
| 3.7   | Elektronischer Lohnnachweis (DSLN)                               | ) |
| 3.7.1 | Beitragsmaßstab:                                                 | ) |
| 3.7.2 | 2 Meldegrund 20                                                  | ) |
| 3.7.3 | B Erstellung des elektronischen Lohnnachweises (DSLN) 21         | ł |
| 3.7.4 | Beitragsabrechnung – UV 23                                       | 3 |

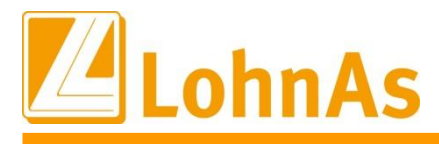

### 1 Gesetzliche Grundlage

§§ 99 bis 103 SGB IV (i. d. ab 01.01.2017 geltenden Fassung
§ 28a Abs. 2a SGB IV
Gemeinsame Grundsätze § 103 SGB IV
Gemeinsame Grundsätze § 28b SGB IV
Verfahrensbeschreibung zum elektronischen Lohnnachweis an die Unfallversicherung

### 2 Voraussetzungen für das UV-Meldeverfahren

Das UV-Meldeverfahren besteht aus mehreren Prozessschritten, die mit dem Abruf der Stammdaten initiiert werden.

Zugangsvoraussetzung für das UV-Meldeverfahren ist die korrekte Hinterlegung folgender Angaben im Entgeltabrechnungsprogramm:

- 1. Betriebsnummer des zuständigen UV-Trägers (BBNRUV)
- 2. Mitgliedsnummer des Unternehmens beim zuständigen UV-Träger (MNR)
- 3. PIN
- 4. Betriebsnummer des Iohnverantwortenden Beschäftigungsbetriebes (BBNRLB)
- 5. Betriebsnummer der abrechnenden Stelle (BBNRAS)

Die Positionen 1.- 3. werden *dem Unternehmer vorab* von seinem zuständigen Unfallversicherungsträger *schriftlich* zur Verfügung gestellt.

Weitere Ausführungen dazu finden Sie unter 3.1 Hinterlegung der Daten eines UV-Trägers (ab Seite 3).

Erläuterungen zu den Punkt 4.- 5.:

Die BBNRLB – die Betriebsnummer des lohnverantwortenden Beschäftigungsbetriebes, ist die Betriebsnummer des Unternehmens, welches die Lohnabrechnung insgesamt verantwortet. Dabei handelt es sich um den Beschäftigungsbetrieb, bei dem die Geschäftsführung bzw. die personelle und fachliche Verantwortung und Haftung für den Aufgabenbereich der Lohnabrechnung angesiedelt ist. Die Betriebsnummer eines externen Dienstleisters kann daher nicht als lohnverantwortende Stelle genutzt werden. In LohnAs ist als BBNRLB die Betriebsnummer des Mandanten aus dem Feld AG-Betriebsnummer hinterlegt. Anwenderseitig besteht kein Handlungsbedarf.

Die BBNRAS – die Betriebsnummer der abrechnenden Stelle, ist die Betriebsnummer der Stelle, bei der die Lohnabrechnung eingesehen werden kann, d.h. der Ort, an dem die Lohnabrechnung durchgeführt wird und die Unterlagen physisch vorliegen. Dies kann ein Beschäftigungsbetrieb des Unternehmens selbst, ein Steuerberater oder ein anderer externer Dienstleister sein. LohnAs nutzt als BBNRAS die Betriebsnummer, für die Sie das dakota-Zertifikat erworben haben. Auch hier besteht für den Anwender kein Handlungsbedarf.

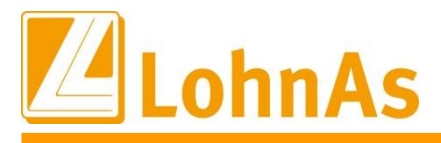

# 3 UV-Meldeverfahren – Vorgehen in LohnAs

### 3.1 Anlage / Änderung / Löschen eines UV-Trägers

Mandant > Unfallversicherung > Registerkarte UV Meldewesen > Button "Neuen UV-Satz anlegen"

| UV Meldewesen         | UV Grunddaten               | UV Support-Funktione   | n      |                  |                     |       |
|-----------------------|-----------------------------|------------------------|--------|------------------|---------------------|-------|
| Jahr UV-Träger        | Mitgliedsnummer             | gültig von - bis       | Status | Pin              | Vorgangs - ID       |       |
| Meldejahr 0           | )1.01 31.12.2019            |                        |        |                  |                     |       |
| Vorgangs - ID         |                             |                        | ç      | Stammdatena      | bfrage ausführen    |       |
| Laufende Nummer       |                             |                        |        |                  |                     |       |
| Anzahl Gefahrtarifste | VÜbersicht der gültigen Gef | ahrtarifstellen        |        | Prüfliste Ge     | fahrtarifstellen    |       |
| Lohnnachweis          |                             |                        |        |                  |                     |       |
| Beitragsmassstab      |                             | ~                      | UV-    | Hilfsliste / Loł | nnachweis erstellen |       |
| Meldegrund            |                             | ~                      |        |                  |                     |       |
| aske 8218 - 1.36D     | ) Mandant: #10197#C23239#   |                        |        |                  | 1.22 <sub>6</sub> + |       |
| Neuen UV-Satz anlegen | angezeigten UV-Satz ändern  | angezeigten UV-Satz lö | schen  | Suche            | Abbruch             | Hilfe |

Um einen neuen UV-Datensatz anzulegen, müssen in der *Maske "Neue Unfallversicherung (Zeitraum) anlegen"* die Zugangsdaten des Unfallversicherungsträgers hinterlegt werden.

| Betriebsnummer UV-Trä | ger *                                    | Meldejahr 2019                         |
|-----------------------|------------------------------------------|----------------------------------------|
| Mitgliedsnummer *     |                                          |                                        |
| gültig von - bis *    | 01.01.2019 31.12.2019                    |                                        |
|                       | Prüfung Mitgliedsnummer                  | Internetservice der DGUV Onlineprüfung |
|                       |                                          |                                        |
| PIN *                 |                                          | Laufende Nummer 000                    |
| Ermittlung der Werte  | aus Festlegung der LA (Beträge, Stunden) | v                                      |
|                       |                                          |                                        |
| Bezeichnung UV-Träger |                                          | Telefon                                |
|                       |                                          | Fax                                    |
| Anschrift Strass      |                                          | Ansprechpartner                        |
| FLZ /                 |                                          |                                        |
| E-Mail                |                                          | E-Mail senden                          |
| Web                   |                                          | Internet                               |

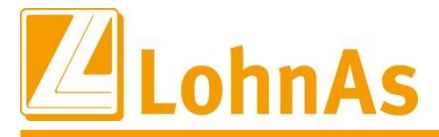

Bitte *wählen* Sie bei der Anlage eines UV-Trägers das *richtige Meldejahr* aus. Die Felder "gültig vonbis" sind editierbar. Ändern Sie die Datumsangaben ab, wenn ein Meldejahr erforderlich ist, das von der Vorbelegung abweicht.

|                            | —Neue Unfallversicherung (Zeitraum) anlegen |           |      |
|----------------------------|---------------------------------------------|-----------|------|
| Betriebsnummer UV-Träger * | 15186676                                    | Meldejahr | 2018 |
| Mitgliedsnummer *          |                                             |           |      |
| gültig von - bis *         | 01.01.2018 31.12.2018                       |           |      |
|                            |                                             |           |      |
|                            | Neue Unfallversicherung (Zeitraum) anlegen  |           |      |
| Betriebsnummer UV-Träger * | 15186676                                    | Meldejahr | 2019 |
| Mitgliedsnummer *          |                                             |           |      |
| gültig von - bis *         | 01.01.2019 31.12.2019                       |           |      |

#### 3.1.1 Betriebsnummer des UV-Trägers (BBNRUV)

Im Feld Betriebsnummer UV-Träger ist die Auswahl des zuständigen UV-Trägers zu treffen. Es kann sich an der Betriebsnummer oder dem Namen des UV-Trägers orientiert werden.

Name und Anschrift des ausgewählten UV-Trägers werden automatisch aus der UV-Stammdatei in die entsprechenden Felder übernommen.

|                 |                 |                | sicherung (2 | einaum | i) aniegen |            |            |                  |                  |          |
|-----------------|-----------------|----------------|--------------|--------|------------|------------|------------|------------------|------------------|----------|
| Betriebsnumn    | ner UV-Träger * | 151            | 86676        |        |            |            |            |                  | Meldejahr        | 2019     |
|                 |                 | UV-BetriebsN.# | Gueltig-Von  | Guelt  | UV-Von     | UV-Bis     | Akt_datum  | Name 1           |                  |          |
| Mitgliedsnum    | mer *           | 15141364       | 01.01.2018   |        | 01.01.2018 | 31.12.2999 | 28.10.2019 | BG Verkehr - Fal | nrzeughaltungen  | 1        |
|                 |                 | 15186676       | 01.01.2019   |        | 01.01.2019 | 31.12.2999 | 28.10.2019 | BGW Gesundhe     | itsd. und Wohlfa | ahrtspf. |
| gültig von - bi | is *            | 15250094       | 01.01.2018   |        | 01.01.2018 | 31.12.2019 | 28.10.2019 | VBG              |                  |          |
|                 |                 | 16716004       | 01.01.2019   |        | 01.01.2019 | 31.12.2999 | 28.10.2019 | UK Nord          |                  |          |
|                 |                 | 18484827       | 01.01.2016   |        | 01.01.2016 | 31.12.2999 | 28.10.2019 | BG RCI - Papier  | herstellung      |          |
|                 |                 | 18484877       | 01.01.2016   |        | 01.01.2016 | 31.12.2999 | 28.10.2019 | BG RCI - Zucker  |                  |          |
|                 |                 | 18626026       | 01.01.2010   |        | 01.01.2010 | 31.12.2999 | 28.10.2019 | LUK Niedersach   | sen              |          |
|                 |                 | 20345417       | 01.01.2019   |        | 01.01.2019 | 31.12.2019 | 28.10.2019 | UK Bremen        |                  |          |
|                 |                 | 21204943       | 01.01.2010   |        | 01.01.2010 | 31.12.2019 | 28.10.2019 | Braunschweigisc  | her GUVV         |          |
| PIN *           |                 | 26125562       | 01.01.2019   |        | 01.01.2019 | 31.12.2019 | 28.10.2019 | GUV Oldenburg    |                  |          |
|                 |                 | 28143238       | 01.01.2019   |        | 01.01.2019 | 31.12.2019 | 28.10.2019 | UV Bund und Ba   | hn - Bund        |          |
| Ermittlung der  | r Werte         | 29029801       | 01.01.2016   |        | 01.01.2016 | 31.12.2999 | 28.10.2019 | BG RCI - Bausto  | ffe-Steine-Erde  | n        |
|                 |                 | 29086457       | 01.01.2010   |        | 01.01.2010 | 31.12.2999 | 28.10.2019 | GUV Hannover     |                  |          |
|                 |                 | 31608112       | 01.01.2016   |        | 01.01.2016 | 31.12.2999 | 28.10.2019 | BG RCI - Bergba  | u                |          |
| Bezeichnung     | UV-Träger       | 32064004       | 01.01.2019   |        | 01.01.2019 | 31.12.2999 | 28.10.2019 | BGHW(Einzel)     |                  |          |
|                 |                 | <              |              |        |            |            |            |                  |                  |          |
|                 |                 |                |              |        |            |            | I          | Fax              |                  |          |
|                 |                 |                |              |        |            |            |            |                  |                  |          |
| Anschrift       | Strasse         |                |              |        |            |            | Ansprec    | hpartner         |                  |          |
|                 | PLZ / Ort       | ~              |              |        |            |            | Telefon    |                  |                  |          |
|                 | E-Mail          |                |              |        |            |            |            |                  | E-Mail senden    |          |
|                 | Web             |                |              |        |            |            |            |                  | Internet         |          |

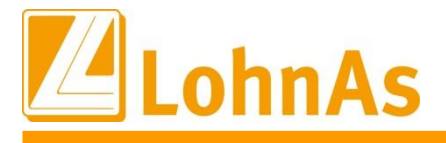

#### 3.1.2 Mitgliedsnummer des Unternehmens beim UV-Träger (MNR) und PIN

entnehmen Sie bitte dem Schreiben des UV-Trägers.

Achten Sie auf die Gültigkeit der Mitgliedsnummer für den jeweiligen Meldezeitraum!

Die Mitgliedsnummer ist das eindeutige Ordnungsmerkmal eines Unternehmens beim zuständigen UV-Träger. Die Semantik der Mitgliedsnummer unterliegt in Abhängigkeit vom UV-Träger, in Länge und gültigem Zeichenvorrat verschiedenen Kriterien.

Achten Sie bei der Erfassung der Mitgliedsnummer besonders auf Leer- oder Sonderzeichen in der Schreibweise. Wird die Mitgliedsnummer nicht korrekt im System hinterlegt, kommt es zur Rückmeldung einer fehlerhaften Stammdatenabfrage.

Zur Prüfung der Mitgliedsnummer stellt die DGUV ein Prüfmodul-Mitgliedsnummer zur Verfügung. Eine Vorabprüfung der MNR kann im Internet unter <u>http://zmnrvweb.dguv.de</u> erfolgen. Das Prüfmodul ist ebenfalls in LohnAs eingebunden und über den Button "Internetservice der DGUV Onlineprüfung" zu erreichen.

|                            | Neue Unfallversicherung (Zeitraum) anlegen |                                        |
|----------------------------|--------------------------------------------|----------------------------------------|
| Betriebsnummer UV-Träger * | 15186676                                   | Meldejahr 2019                         |
| Mitgliedsnummer *          | M977019L00                                 |                                        |
| gültig von - bis *         | 01.01.2019 31.12.2019                      |                                        |
|                            | Prüfung Mitgliedsnummer                    | Internetservice der DGUV Onlineprüfung |
|                            |                                            |                                        |
| PIN*                       | 19937                                      | Laufende Nummer 000                    |

In LohnAs steht Ihnen ebenfalls ein internes Prüftool zur Verfügung. Die Antwort der Onlineprüfung wird Ihnen systemseitig angezeigt.

|                               | Neue Unfallversicherung (Zeitraum) anlegen                     |  |
|-------------------------------|----------------------------------------------------------------|--|
| Betriebsnummer UV-Träger *    | 15186676 · Meldejahr 2019                                      |  |
| Mitgliedsnummer *             | M977019L00                                                     |  |
| gültig von - bis *            | 01.01.2019 31.12.2019                                          |  |
|                               | Prüfung Mitgliedsnummer Internetservice der DGUV Onlineprüfung |  |
| PIN *<br>Ermittlung der Werte | 19937<br>aus Festlegu                                          |  |

Der zuständige UV-Träger vergibt zur jeweiligen Mitgliedsnummer zusätzlich eine **PIN**. Zu jeder Mitgliedsnummer wird grundsätzlich nur eine PIN vergeben. Diese gilt solange, bis der zuständige Unfallversicherungsträger für diese Mitgliedsnummer eine neue PIN vergibt. In diesem Fall darf die PIN im bereits bestehenden UV-Datensatz nicht geändert werden, wenn der

Datensatz als Stammdatenabfrage (DSAS) bereits versandt wurde. Es ist ein neuer UV-Datensatz zu erstellen.

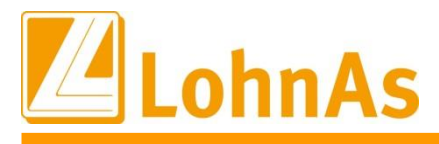

### 3.1.3 Ermittlung der Werte

Treffen Sie eine Auswahl, wie uv-pflichtiges Entgelt bzw. UV-Stunden für den Mandanten zu ermitteln sind.

| Ermittlung der Werte | aus Festlegung der LA (Beträge, Stunden)  | ~ |
|----------------------|-------------------------------------------|---|
|                      | aus Festlegung der LA (Beträge, Stunden)  |   |
|                      | Beträge, Std je Monat -> beachte Teilzeit |   |
|                      | Beträge, Std aus IRWAZ * 4,35             |   |

Diese Vorbelegung aus dem Mandantenstamm kann im Personalstamm (*Personal > Sozialversicherung* > *Versicherungen > Registerkarte Unfallversicherung (UV)*) übersteuert werden.

#### 3.1.4 Speicherung neuer UV-Datensatz

Nachdem der UV-Träger für das entsprechende Meldejahr ausgewählt, Mitgliedsnummer und PIN erfasst, die Mitgliedsnummer geprüft und die Auswahl zur Ermittlung der Werte getroffen wurde, sind die Daten zu speichern.

Für das Meldejahr 2019 wurde ein neuer UV-Datensatz angelegt.

Systemseitig wurde eine Vorgangs-ID generiert.

Da es sich um die erstmalige Anlage des UV-Trägers mit der Mitgliedsnummer handelt, wurde das Feld *"Laufende Nummer"* systemseitig mit "000" belegt. Wird zu diesem UV-Datensatz die Stammdatenabfrage (DSAS) versandt, so stellt diese eine initiale Stammdatenabfrage (Laufende Nummer = 000) dar. Über die Rückmeldung (DSSD) teilt der UV-Träger dem Unternehmen mit, welche Laufende Nummer für alle kommenden Meldevorgänge zu verwenden ist.

|                                                 | mendewesei                                                                            |                    | L L                          | JV Gru         | nddaten                    | U                        | V Support-Funktioner  | 1                                     |                                                   |                                         |                                       |     |
|-------------------------------------------------|---------------------------------------------------------------------------------------|--------------------|------------------------------|----------------|----------------------------|--------------------------|-----------------------|---------------------------------------|---------------------------------------------------|-----------------------------------------|---------------------------------------|-----|
|                                                 |                                                                                       |                    |                              |                |                            |                          |                       |                                       |                                                   |                                         |                                       |     |
| lahr                                            | UV-Träger                                                                             |                    |                              |                | Mitgliedsnur               | nmer                     | gültig von - bis      | Status                                | Pin                                               | Vorgang                                 | is - ID                               |     |
| 019                                             | 15186676                                                                              | BGW                | Gesundheit                   | sd             | M977019L0                  | )0                       | 01.01.19-31.12.19     | nicht aktiv                           | 19937                                             | SCHMI-                                  | C23239-2                              | 019 |
|                                                 |                                                                                       |                    |                              |                |                            |                          |                       |                                       |                                                   |                                         |                                       |     |
|                                                 |                                                                                       |                    |                              |                |                            |                          |                       |                                       |                                                   |                                         |                                       |     |
|                                                 |                                                                                       |                    |                              |                |                            |                          |                       |                                       |                                                   |                                         |                                       |     |
|                                                 |                                                                                       |                    |                              |                |                            |                          |                       |                                       |                                                   |                                         |                                       |     |
|                                                 |                                                                                       |                    |                              |                |                            |                          |                       |                                       |                                                   |                                         |                                       |     |
| Molde                                           | eiahr 201                                                                             | 19                 | 01 01 - 31                   | 12.201         | 19                         |                          |                       |                                       |                                                   |                                         |                                       |     |
| weide                                           |                                                                                       | 1.5                | 01.0101.                     |                |                            |                          |                       |                                       |                                                   |                                         |                                       |     |
| Meide                                           |                                                                                       |                    | 01.0101.                     |                |                            |                          |                       |                                       |                                                   |                                         |                                       |     |
| Stam                                            | mdatenabfra                                                                           | age—               | 01.0101.                     |                |                            |                          |                       |                                       |                                                   |                                         |                                       |     |
| Stami<br>Vorg                                   | mdatenabfra<br>gangs - ID                                                             | age—               | SCHMI-                       | C23            | 239-2019                   | 9-19111                  | 9141326               | S S S S S S S S S S S S S S S S S S S | itammdatenab                                      | ofrage aus                              | führen                                |     |
| Stami<br>Vorg<br>Lauf                           | mdatenabfra<br>gangs - ID<br>fende Numme                                              | age<br>er          | SCHMI-                       | C23            | 239-2019                   | 9-19111                  | 9141326               | 5                                     | itammdatenab                                      | ofrage aus                              | führen                                |     |
| Stami<br>Vorg<br>Lauf<br>Anza                   | mdatenabfra<br>gangs - ID<br>fende Numme<br>ahl Gefahrtari                            | age<br>er          | SCHMI-<br>000                | C23            | 239–2019<br>ht der gültige | 9-19111<br>n Gefahrtar   | 9141326               | 5                                     | itammdatenab<br>Prüfliste Gef                     | o <b>frage aus</b><br>fahrtarifste      | <b>führen</b>                         |     |
| Stami<br>Vorg<br>Lauf<br>Anza                   | mdatenabfra<br>gangs - ID<br>iende Numme<br>ahl Gefahrtari<br>nachweis                | age<br>er<br>ifste | SCHMI-                       | C23<br>bersicl | 239–2019<br>ht der gültige | 9-19111<br>n Gefahrtar   | 9141326               | 5                                     | <b>tammdatenab</b><br>Prüfliste Gef               | o <b>frage aus</b><br>fahrtarifste      | <b>führen</b><br>ellen                |     |
| Stami<br>Vorg<br>Lauf<br>Anza                   | mdatenabfra<br>gangs - ID<br>fende Numme<br>ahl Gefahrtari<br>nachweis                | age<br>er<br>ifste | SCHMI-                       | C23            | 239–2019<br>nt der gültige | 9–19111<br>n Gefahrtar   | 9141326               |                                       | tammdatenab<br>Prüfliste Gef                      | o <b>frage aus</b><br>fahrtarifste      | <b>führen</b><br>ellen                |     |
| Stami<br>Vorg<br>Lauf<br>Anza<br>Lohni<br>Beitr | mdatenabfra<br>gangs - ID<br>fende Numme<br>ahl Gefahrtari<br>nachweis                | age<br>er<br>ifste | SCHMI-<br>000<br>1 - nach En | C23            | 239–2019<br>nt der gültige | 9–19111<br>n Gefahrtar   | 9141326<br>rifstellen | UV-t                                  | tammdatenab<br>Prüfliste Gef                      | ofrage aus<br>fahrtarifste<br>nnachweis | führen<br>ellen<br>s erstellen        |     |
| Stami<br>Vorg<br>Lauf<br>Anza<br>Lohni<br>Beitr | mdatenabfra<br>gangs - ID<br>fende Numme<br>ahl Gefahrtari<br>nachweis<br>ragsmaßstab | age<br>er<br>ifste | SCHMI-<br>000<br>1 - nach En | C23<br>bersicl | 239–2019<br>nt der gültige | ) – 19111<br>n Gefahrtar | 9141326               | UV-ł                                  | tammdatenab<br>Prüfliste Gef<br>Hilfsliste / Lohr | frage aus<br>fahrtarifste<br>nnachweis  | <b>führen</b><br>ellen<br>s erstellen |     |

Im Block "Lohnnachweis" wurden die Felder vorbelegt.

Liegt die Rückmeldung (DSSD) des UV-Trägers auf die Stammdatenabfrage (DSAS) vor, wird die Vorbelegung des Feldes *"Beitragsmaßstab"* mit der Information zum Beitragsmaßstab aus der Rückmeldung überschrieben.

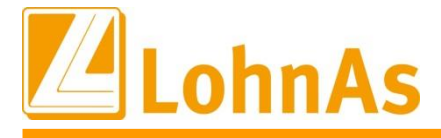

Die Vorbelegung des **Meldegrundes** erfolgte mit Umlagelohnnachweis = UV01. Der UV-Datensatz wurde vom 01.01.2019-31.12.2019 angelegt. Wir gehen zu diesem Zeitpunkt davon aus, dass für das Meldejahr kein unterjähriger Lohnnachweis (UV05, UV06 oder UV08) abzugeben ist. Sollte die Notwendigkeit der Abgabe eines unterjährigen Lohnnachweises gegeben sein, so wird die Änderung des Meldegrund durch die Eingabe entsprechender Daten automatisch ausgelöst.

Der UV-Stammsatz hat den *Status = nicht aktiv*. In diesem Status ist der *Button "Stammdatenabfrage ausführen"* aktiviert, als nächster Schritt kann eine Stammdatenabfrage (DSAS) manuell ausgeführt werden.

| 0.                                           | / Meldewese                                                                          | ۱                 | UV G                                  | runddaten                              | UV Su                   | pport-Funktioner                  | 1                     |                                                  |                                                             |
|----------------------------------------------|--------------------------------------------------------------------------------------|-------------------|---------------------------------------|----------------------------------------|-------------------------|-----------------------------------|-----------------------|--------------------------------------------------|-------------------------------------------------------------|
| Jahr<br>2019                                 | UV-Träger<br>15186676                                                                | BGW               | Gesundheitsd                          | Mitgliedsnummer                        | gü<br>01                | ltig von - bis<br>.01.19-31.12.19 | Status<br>nicht aktiv | Pin<br>19937                                     | Vorgangs - ID<br>SCHMI- C23239-2019                         |
|                                              |                                                                                      |                   |                                       |                                        |                         |                                   |                       |                                                  |                                                             |
|                                              |                                                                                      |                   |                                       |                                        |                         |                                   |                       |                                                  |                                                             |
|                                              | ajahr 20                                                                             |                   | 04.04 24.42.2                         | 010                                    |                         |                                   |                       |                                                  |                                                             |
| Mela                                         | cjam 20.                                                                             | 19                | 01.01 31.12.2                         | 019                                    |                         |                                   |                       |                                                  |                                                             |
| Stam                                         | mdatenabfra                                                                          | ige               | 01.01 51.12.2                         | 019                                    |                         |                                   | -                     |                                                  |                                                             |
| Stam<br>Vorg                                 | mdatenabfra<br>gangs - ID                                                            | ige—              | SCHMI- C2                             | 3239-2019-19                           | 9111914                 | 1326                              |                       | Stammdatenat                                     | ofrage ausführen                                            |
| Stam<br>Vorg<br>Lauf                         | mdatenabfra<br>gangs - ID<br>fende Numme                                             | ige—              | SCHMI- C2                             | 3239-2019-19                           | 9111914                 | 1326                              |                       | Stammdatenab                                     | ofrage ausführen                                            |
| Stam<br>Vorg<br>Laut                         | mdatenabfra<br>gangs - ID<br>fende Numme<br>ahl Gefahrtari                           | nge<br>er<br>fste | SCHMI- C2                             | 3239–2019–19<br>icht der gültigen Gefa | 9111914<br>fahrtarifste | 1326<br>Ilen                      |                       | Stammdatenab<br>Prüfliste Ge                     | frage ausführen<br>fahrtarifstellen                         |
| -Stam<br>Vorg<br>Laut<br>Anza                | mdatenabfra<br>gangs - ID<br>fende Numma<br>ahl Gefahrtari<br>nachweis—              | nge<br>er<br>fste | SCHMI- C2                             | 3239-2019-19<br>icht der gültigen Gefi | 9111914<br>fahrtarifste | 1326<br>llen                      |                       | Stammdatenat<br>Prüfliste Ge                     | ofrage ausführen<br>fahrtarifstellen                        |
| Stam<br>Vorg<br>Laut<br>Anzi<br>Lohn<br>Beit | mdatenabfra<br>gangs - ID<br>fende Numm<br>ahl Gefahrtari<br>nachweis<br>ragsmaßstab | nge<br>er<br>fste | SCHMI- C2 000 Ubersi 1 - nach Entgelt | 3239–2019–19<br>icht der gültigen Gefa | 9111914<br>fahrtarifste | 1326<br>llen                      | UV/                   | Stammdatenat<br>Prüfliste Ge<br>Hilfsliste / Loh | ofrage ausführen<br>fahrtarifstellen<br>nnachweis erstellen |

In der Maske werden UV-Träger als auch Zugangsdaten des Unternehmens in Historie dargestellt. Dadurch eröffnet sich beispielsweise die Möglichkeit unterjährige UV-Datensätze bei Änderungen zu Mitgliedsnummer und/oder PIN zu erstellen. Unternehmen mit mehr als einen UV-Träger können nun für jeden ihrer UV-Träger Stammdatenabfrage und Lohnnachweis auf elektronischem Weg zu versenden.

#### 3.1.5 Änderung der Daten eines UV-Trägers / Löschen eines UV-Trägers

Mandant > Unfallversicherung

| Neuen UV-Satz anlegen | angezeigten UV-Satz ändern | angezeigten UV-Satz löschen | OK | Abbruch | Hilfe |
|-----------------------|----------------------------|-----------------------------|----|---------|-------|
|                       |                            |                             |    |         |       |

Neben der Funktion " Neuen UV-Satz" anlegen", stehen Ihnen zwei weitere Funktionen über die Button der Funktionsleiste zur Verfügung.

Die Funktionen von "angezeigten UV-Satz ändern" / "angezeigten UV-Satz löschen" können genutzt werden, solange der Prozess des UV-Meldeverfahrens noch nicht ausgelöst wurde. Der erste Schritt dazu besteht im Versand der Stammdatenabfrage (DSAS).

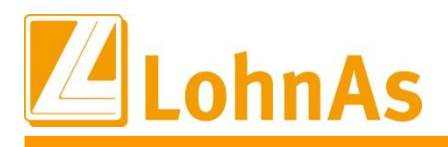

### 3.2 <u>UV-Träger – Grunddaten</u>

Alle Daten des zuständigen UV-Trägers werden noch einmal in der Gesamtheit auf der Registerkarte "UV Grunddaten" dargestellt.

Die Inhalte der Felder "Höchst-JAV" und die Daten zum UV-Träger werden systemseitig aus der UV-Stammdatei gezogen und durch automatischen Abgleich aktualisiert.

Mandant > Unfallversicherung > Registerkarte UV Grunddaten

| 0                | V Meldewese  | en                 | UV Grundo                | daten L             | JV Support-Funktione | ı              |              |                  |         |
|------------------|--------------|--------------------|--------------------------|---------------------|----------------------|----------------|--------------|------------------|---------|
| Jahr<br>2019     | UV-Träger    | BGW                | Mi<br>Gesundheitsd Mi    | itgliedsnummer      | gültig von - bis     | Status         | Pin<br>19937 | Vorgangs - ID    | 010-    |
| 2013             | 10100010     | Don                |                          | 511015200           | 01.01.15 01.12.1.    | mont and v     | 15501        | 0011111 020203 2 | 015     |
|                  |              |                    |                          |                     |                      |                |              |                  |         |
| Potrich          |              | / Trägo            | . 151                    | 186676              |                      |                |              |                  |         |
| Jetrieb          | snummer UV   | /-Trage            | 151                      | 100070              | - 01 01              | 2010           | - 21 12      | 2010             | 100     |
| witglied         | asnummer     |                    | M977019L00               | ,                   | guitig von 01.01     | 2019 guitig bi | s 31.12.     | .2019 P          | IN 1993 |
| Höchst           | t - JAV      |                    |                          | 96.000,00           | gültig von 01.01     | 2019           |              |                  |         |
| Ermittlu         | ung der Wert | e                  | aus Festlegung           | der LA (Beträge, St | unden) v             |                |              |                  |         |
|                  | hnung UV-Tr  | äger               | BGW Gesund               | dheitsd. und        | Wohlfahrtspf         |                | Telefon      |                  |         |
| Bezeic           |              |                    |                          |                     |                      | 1              | Fax          |                  |         |
| Bezeic           |              |                    |                          |                     |                      | -              | T GA         |                  |         |
| Bezeic           |              |                    |                          |                     |                      |                | T UX         |                  |         |
| Bezeic<br>Anschr | ift S        | itrasse            | Pappelalle               | e 35/37             |                      | Ansı<br>Tele   | prechpartner |                  |         |
| 3ezeic<br>Anschr | ʻift S<br>P  | itrasse<br>LZ / Or | Pappelalle<br>22089 Hamb | e 35/37<br>burg     |                      | Ansı<br>Tele   | prechpartner |                  |         |

### 3.3 UV- Grunddaten Personalstamm

Personal > Sozialversicherung > Versicherungen > Registerkarte Unfallversicherung (UV)

Die Daten zum UV-Träger aus dem Mandantenstamm werden übernommen.

| ankenversicherung                                                                                                    | Pflegeversicherung                                                                                                    | Unfallversicherung (U                                                                                                    | V) UV - Gefahre                    | entarif     | Sonstiges                |                                        |
|----------------------------------------------------------------------------------------------------|----------------------------------------------------------------------------------------------------|----------------------------------------------------------------------------------------------------|------------------------------------|-------------|--------------------------|----------------------------------------|
| Personengruppensch                                                                                                    | lüssel                                                                                                    | 101                                                                                                    | Beitragsgruppenschlüss             | sel KV      | 1 RV 1 AV                | / 1 PV 1                               |
| Jnfallversicherung (L                                                                                                    | <u>IV)</u>                                                                                                    |                                                                                                    |                                    |             |                          |                                        |
| Jahr UV-Träger                                                                                                    | -                                                                                                    | Mitgliedsnummer                                                                                                    | gültig von - bis                   | Status      | Pin                      | Vorgangs - ID                          |
| 2019 15186676                                                                                                    | BGW Gesundheitsd. u                                                                                                    | M977019L00                                                                                                    | 01.01.19-31.12.19                  | nicht aktiv | 19937                    | SCHMI- C23239-2019-19                  |
| Beruf Ergotherape                                                                                                    | ut/in                                                                                                    |                                                                                                    |                                    |             |                          |                                        |
| Beruf Ergotherape<br>Berechnungsvors<br>Werte aus den Fe<br>Werte (Beträge, S<br>Werte (Beträge, S<br>Werte (Beträge, n<br>o für disse Person )                                             | ut/in<br>stlegungen der LA (Beträge,<br>td je Monat> beachte Teilz<br>itd aus IRWAZ * 4.35)<br>nanuelle Vorgabe der monatil<br>ein UV, Brutto und keine UV                                                                                           | neinstellungen übernomm<br>Stunden)<br>teit ) siehe MPD-Unfallvers<br>ichen Std)                                                      | en<br>sicherung<br>O , 0000        |             | Wertermi                 | ttlung kopieren                        |
| Beruf Ergotherape<br>Berechnungsvors<br>Werte aus den Fe<br>Werte (Beträge, S<br>Werte (Beträge, S<br>Werte (Beträge, n<br>für diese Person H<br>anpassen der folge                         | ut/in<br>chrift wird aus den Mandantei<br>stlegungen der LA (Beträge,<br>td je Monat> beachte Teilz<br>itd aus IRWAZ * 4.35 )<br>nanuelle Vorgabe der monati<br>kein UV_Brutto und keine UV_<br>nden Felder im Lohnkonto                             | neinstellungen übernomm<br>Stunden)<br>teit ) siehe MPD-Unfallvert<br>ichen Std)<br>_Stunden ermitteln                                | en<br>sicherung<br>0 , 0000        |             | Wertermi<br>UV - Stammda | ttlung kopieren<br>nten aller Personen |
| Beruf Ergotherape<br>Berechnungsvors<br>Werte aus den Fe<br>Werte (Beträge, S<br>Werte (Beträge, S<br>Werte (Beträge, n<br>für diese Person H<br>anpassen der folge<br>Übernahme der Mitgli | ut/in<br>chrift wird aus den Mandantei<br>stlegungen der LA (Beträge,<br>td je Monat> beachte Teilz<br>itd aus IRWAZ * 4.35 )<br>nanuelle Vorgabe der monatil<br>ein UV_Brutto und keine UV<br>nden Felder im Lohnkonto<br>edsnummer, Betriebsnummer | neinstellungen übernomm<br>Stunden)<br>teit ) siehe MPD-Unfallverd<br>ichen Std)<br>Stunden ermitteln<br>2<br>ern, GTS1, GTS2, Proz1, | en<br>sicherung<br>0,0000<br>Proz2 | Lo          | Wertermi<br>UV - Stammda | ttlung kopieren<br>Iten aller Personen |

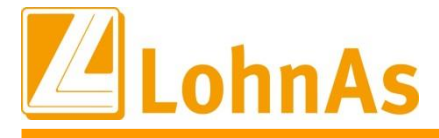

Für die Ermittlung des uv-pflichtigen Entgelts bzw. der UV-Stunden kann die Vorbelegung aus dem Mandantenstamm für den jeweiligen Personalstamm übersteuert werden.

Die Funktionen zur rückwirkenden Anpassung der Felder im Lohnkonto wurden im Vergleich zur Vorgängerversion nicht verändert.

Mit den neuen Masken stellen wir Ihnen auch neue Funktionen für das UV-Meldewesen zur Verfügung. Nach der automatischen Erstellung / Versand der Stammdatenabfrage (DSAS) werden rückwirkende Anpassungen nur noch in Ausnahmefällen notwendig sein.

UV - Gefahrtarif Krankenversicherung Pflegeversicherung Unfallversicherung (UV) Sonstiaes 101 KV 1 RV 1 AV 1 PV 1 Personengruppenschlüssel Beitragsgruppenschlüssel Unfallversicherung (UV) - Gefahrtarifstellen (GTS) Beruf: Ergotherapeut/in Gefahrtarifstelle 1 Es wurden noch keine Gefahrtarife für 2019 von der UV empfangen) prozentuale Verteilung für UV - Brutto 0,00 % Gefahrtarif 1 Betriebsnummer der UV Mitgliedsnr. Gefahrtarifstelle / Bezeichnung Gefahrtarif gültig von / gültig bis Einstellungen der GTS 1 kopieren Löschen Gefahrtarifstelle 2 (Es wurden noch keine Gefahrtarife für 2019 von der UV empfangen) prozentuale Verteilung für UV - Brutto 0,00 % Gefahrtarif 2 Betriebsnummer der UV Mitgliedsnr. Gefahrtarifstelle / Bezeichnung Einstellungen der GTS 2 kopieren Löschen Gefahrtarif gültig von / gültig bis

Personal > Sozialversicherung > Versicherungen > Registerkarte UV - Gefahrtarif

In LohnAs können einem Mitarbeiter bis zu 2 unterschiedliche Gefahrtarifstellen zugeordnet werden. Dabei muss die prozentuale Verteilung in der Gesamtheit immer 100 % betragen.

Im *Feld "Gefahrtarif 1" / "Gefahrtarif 2*" ist anwenderseitig die Auswahl der Gefahrtarifstelle des UV-Trägers zu treffen, welche dem Mitarbeiter zuzuordnen ist.

Für die Felder "Gefahrtarif 1" / "Gefahrtarif 2", werden alle Gefahrtarifstellen angezeigt, die für den im Mandantenstamm ausgewählten UV-Träger im ausgewählten Meldezeitraum gültig sind.

|                                        | (Es wurden noch k | eine Gefahrtarife für | 2019 von der UV | V empfand | ien)                           |
|----------------------------------------|-------------------|-----------------------|-----------------|-----------|--------------------------------|
| prozentuale Verteilung für UV - Brutto | 100,00 %          |                       |                 |           | 15186676                       |
| Gefahrtarif 1                          | 0120              | 1518667               | 6 20190101      |           |                                |
| Betriebsnummer der UV                  |                   | Gefahrentarif 🔺 Gu    | eltig-Von Gue   | eltig_Bis | Name                           |
| Gefahrtarifstelle / Bezeichnung        | 0120 1518         | 6676 20190101 01.     | 01.2019 31.1    | 12.2024   | Unternehmen der Ergotherapie   |
| Gefahrtarif gültig von / gültig bis    | 0122 1518         | 6676 20190101 01.     | 01.2019 31.1    | 12.2024   | therapeutische Praxen/Berufe   |
|                                        | 0123 1518         | 6676 20190101 01.     | 01.2019 31.1    | 12.2024   | Heilpädagogik/-erziehungspfl.  |
|                                        | 0140 1518         | 6676 20190101 01.     | 01.2019 31.1    | 12.2024   | Logopädie, Atemtherapie        |
| efahrtarifstelle 2                     | 0161 1518         | 6676 20190101 01.     | 01.2019 31.1    | 12.2024   | übrige Fachgeb. Gesundheitsw.  |
|                                        | 0162 1518         | 6676 20190101 01.     | 01.2019 31.1    | 12.2024   | alternative Heilmethoden       |
| prozentuale Verteilung für UV - Brutto | 0163 1518         | 6676 20190101 01.     | 01.2019 31.1    | 12.2024   | freiberufliche Lehrtätigkeiten |
| Gefahrtarif 2                          | 0164 1518         | 6676 20190101 01.     | 01.2019 31.1    | 12.2024   | Unternehmen der Diätassistenz  |
| Betriebsnummer der UV                  | 0170 1518         | 6676 20190101 01.     | 01.2019 31.1    | 12.2024   | Unternehmen der Psychologie    |
| Gefahrtarifstelle / Bezeichnung        | 0171 1518         | 6676 20190101 01.     | 01.2019 31.1    | 12.2024   | Unternehmen der Psychotherapie |
| Gefahrtarif gültig von / gültig bis    | 0180 1518         | 6676 20190101 01.     | 01.2019 31.1    | 12.2024   | Unternehmen d. Heilkunde (HPG) |
|                                        | 0190 1518         | 6676 20190101 01.     | 01.2019 31.1    | 12.2024   | Krankenhäuser/Kliniken         |
|                                        | 0192 1518         | 6676 20190101 01.     | 01.2019 31.1    | 12.2024   | Dienstleistungen für Kliniken  |
|                                        | 0212 1518         | 6676 20190101 01.     | 01.2019 31.1    | 12.2024   | stat. Vorsorge-/Reha-Einricht. |
| 0035 v 1.36D Mandant: #10197#C232      | 0215 1518         | 6676 20190101 01.     | 01.2019 31.1    | 12.2024   | med. Versorgungszentren        |
|                                        | 0220 1518         | SETE 20100101 01      | 01 2010 21 -    | 12 2024   | arboitsmod Dionsto u Ä         |

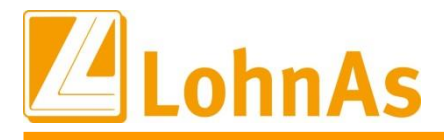

Nach erfolgter Zuordnung werden die Daten des UV-Trägers / der Gefahrtarifstelle automatisch aus der UV-Stammdatei / Gefahrtarifstellendatei in die entsprechenden Felder übernommen.

Eine anwenderseitige Auswahl der GTS ist nur bis zur Vorlage der Rückmeldung (DSSD) auf die Stammdatenabfrage (DSAS) möglich.

Wurde der DSSD in den Mandanten eingelesen, können nur noch GTS ausgewählt werden, die zurückgemeldet wurden.

Die Felder "Gefahrtarif 1" / "Gefahrtarif 2" sind ab diesem Zeitpunkt für Eingaben oder Änderungen gesperrt.

| <u>Gefahrtarifstelle 1</u>             | <b>v</b>                                                            |
|----------------------------------------|---------------------------------------------------------------------|
|                                        | (Es wurden noch keine Gefahrentarife für 2019 von der UV empfangen) |
| prozentuale Verteilung für UV - Brutto | 100,00 % 15186676                                                   |
| Gefahrtarif 1                          | 0120 15186676 20190101                                              |
| Betriebsnummer der UV                  | 15186676 Mitgliedsnr. M977019L00                                    |
| Gefahrtarifstelle / Bezeichnung        | 0120 / Unternehmen der Ergotherapie                                 |
| Gefahrtarif gültig von / gültig bis    | 01.01.2019 / 31.12.2024 Einstellungen der GTS 1 kopieren Löschen    |

In den übergeordneten Feldern *"Gefahrtarifstelle 1" / "Gefahrtarifstelle 2"* ist eine Zuordnung noch nicht möglich. In diesen Feldern werden die GTS aus eingelesenen Rückmeldungen (DSSD) angezeigt.

| <u> Unfallversicherung (UV) - Gefahrtarifstellen (GTS)</u>                                                       |                                  |             |                 |           |            |
|----------------------------------------------------------------------------------------------------|----------------------------------|-------------|-----------------|-----------|------------|
| Beruf:                                                                                                    | Ergotherapeut/in                 |             |                 |           |            |
| <u>Gefahrtarifstelle 1</u>                                                                                       | <b>~</b>                         |             |                 |           |            |
|                                                                                                    | GTS 🔺 Name der Gefahrtarifstelle | Betriebsnr. | Mitgliedsnummer | gültig ab | gültig bis |
| prozentuale Verteilung für UV - Brutto                                                                           | keine aktive Gefahrtarifstelle   |             | M977019L00      |           |            |
| Gefahrtarif 1<br>Betriebsnummer der UV<br>Gefahrtarifstelle / Bezeichnung<br>Gefahrtarif gültig von / gültig bis |                                  |             |                 |           |            |
| Gefahrtarifstelle 2                                                                                              |                                  |             |                 |           |            |
| prozentuale Verteilung für UV - Brutto                                                                           |                                  |             |                 |           |            |

### 3.4 Stammdatenabfrage (DSAS)

#### 3.4.1 Erstellung / Versand der Stammdatenabfrage (manuell)

#### Prüfen Sie, ob für das entsprechende Meldejahr ein UV-Datensatz für den UV-Träger angelegt ist!

Die Vorgangs-ID wird systemseitig für jedes Meldejahr neu erzeugt.

Die Rückmeldung auf die Stammdatenabfrage wird diese Vorgangs-ID wieder enthalten. Gleiches trifft auf den Lohnnachweis zu. Damit stellt die Vorgangs-ID den roten Faden dar, der sich durch alle Meldevorgänge eines Meldejahres zieht.

In unserem Beispiel wurde der UV-Trägers mit dieser Mitgliedsnummer erstmalig angelegt. Systemseitig wird die Laufende Nummer mit "000" belegt.

Wird zu diesem UV-Datensatz die Stammdatenabfrage versandt, so stellt diese eine initiale Stammdatenabfrage (Laufende Nummer = 000) dar.

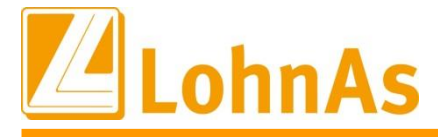

Über die Rückmeldung (DSSD) teilt der UV-Träger dem Unternehmen mit, welche *Laufende Nummer* für alle kommenden Meldevorgänge zu verwenden ist. Anwenderseitig ist keine Änderung erforderlich. Die Laufende Nummer wird automatisch übertragen.

Ist der entsprechende UV-Datensatz angelegt, ist über den **Button "Stammdatenabfrage ausführen"** die Stammdatenabfrage zu erzeugen.

Mandant > Unfallversicherung > Registerkarte UV Meldewesen

| OV MEIGEWESEN                                                                                                    | UV Gru                                                                 | ndualen                                   | ov Support-Funktionen    |             |                                                    |                                                            |
|----------------------------------------------------------------------------------------------------|------------------------------------------------------------------------|-------------------------------------------|--------------------------|-------------|----------------------------------------------------|------------------------------------------------------------|
| Jahr UV-Träger                                                                                                    |                                                                        | Mitgliedsnummer                           | gültig von - bis         | Status      | Pin                                                | Vorgangs - ID                                              |
| 019 15186676 BGW                                                                                                    | Gesundheitsd. und                                                      | M977019L00                                | 01.01.19-31.12.19        | nicht aktiv | 19937                                              | SCHMI- C23239-2019-19                                      |
|                                                                                                    |                                                                        |                                           |                          |             |                                                    |                                                            |
| Meldejahr 2019<br>Stammdatenabfrage                                                                                                    | 01.01 31.12.2019                                                       | )                                         |                          |             |                                                    |                                                            |
| Meldejahr 2019<br>Stammdatenabfrage<br>Vorgangs - ID                                                                                    | 01.01 31.12.2019<br>SCHMI- C23                                         | 239-2019-191                              | 121111140                |             | Stammdatenab                                       | ofrage ausführen                                           |
| Meldejahr 2019<br>Stammdatenabfrage<br>Vorgangs - ID<br>Laufende Nummer                                                                 | 01.01 31.12.2019<br>SCHMI- C23                                         | 239-2019-191                              | 121111140                |             | Stammdatenab                                       | frage ausführen                                            |
| Meldejahr 2019<br>Stammdatenabfrage<br>Vorgangs - ID<br>Laufende Nummer<br>Anzahl Gefahrtarifsteller                                    | 01.01 31.12.2019<br>SCHMI - C23<br>000                                 | 239–2019–191<br>t der gültigen Gefahrta   | 121111140<br>arifstellen |             | Stammdatenab<br>Prüfliste Get                      | frage ausführen<br>fahrtarifstellen                        |
| Meldejahr 2019<br>Stammdatenabfrage<br>Vorgangs - ID<br>Laufende Nummer<br>Anzahl Gefahrtarifsteller<br>Lohnnachweis                    | 01.01 31.12.2019<br>SCHMI - C23<br>000                                 | 239–2019–191:<br>It der gültigen Gefahrta | 121111140<br>arifstellen |             | Stammdatenab<br>Prüfliste Get                      | ofrage ausführen<br>fahrtarifstellen                       |
| Meldejahr 2019<br>Stammdatenabfrage<br>Vorgangs - ID<br>Laufende Nummer<br>Anzahl Gefahrtarifsteller<br>Lohnnachweis<br>Beitragsmaßstab | 01.01 31.12.2019<br>SCHMI - C23<br>000<br>Úbersich<br>1 - nach Entgelt | 239–2019–191:<br>t der gültigen Gefahrta  | 12111140<br>arifstellen  | UV          | Stammdatenab<br>Prüfliste Get<br>-Hilfsliste / Loh | frage ausführen<br>fahrtarifstellen<br>nnachweis erstellen |

Die Stammdatenabfrage wird systemseitig in den Meldespool übergeben. Anwenderseitig entfällt der Schritt der Übergabe.

Nach erfolgter Kernprüfung wird Ihnen das DGUV Meldungen Protokoll Spool sofort am Bildschirm zur Verfügung gestellt.

| DFÜ - D                                                                                                    | GU                                    | V Me                                                                                        | ldu                                                                    | ngen F                                 | Protoko             | olle Manda | ant DSAS                                            |          | Dezember 2019            |
|----------------------------------------------------------------------------------------------------|---------------------------------------|---------------------------------------------------------------------------------------------|------------------------------------------------------------------------|----------------------------------------|---------------------|------------|-----------------------------------------------------|----------|--------------------------|
| (#10197#C23239#) Übergangsbereich3, Katharinenstr. 19, 35321 Laubach                                                                                                    |                                       |                                                                                             |                                                                        |                                        |                     |            | Datum: 21.11.2019 13:02<br>V4.61/1.36D D07 Seite: 1 |          |                          |
| Verzeich                                                                                                    | Jahr                                  | Erstda                                                                                      | tum                                                                    | Zeit                                   | Sabear              | BBNRUV     | Mitgliedsnummer                                     | Vorgangs | -ID                      |
| C23239\<br>Datensatz 1                                                                                                    | 2019<br>Abfr                          | 21.11.<br>age Sta                                                                           | 2019<br>.mmdat                                                         | 13:02:03<br>ten                        | schmid1             | 15186676   | M977019L00                                          | SCHMI-   | C23239-2019-191121111140 |
| Meldejahr<br>Kennung<br>Verfahren<br>Absender<br>Version DSAS<br>Version Kern<br>Erstell-Zeit<br>Prod-ID<br>Mod-ID<br>Datensatz-ID<br>Kennzeichen<br>Kennzeichen<br>Laufende Num<br>Abfragegrund | sprüf<br>-ID<br>Storn<br>Syste<br>mer | : 20<br>DS<br>UV<br>: 46<br>: 01<br>: 20<br>: 07<br>: 12C<br>0 : N<br>m : 1<br>: 00<br>: UV | 19<br>AS<br>SDD<br>10784<br>19112<br>55019<br>91430<br>HMI-<br>0<br>10 | 41<br>211302030<br>9<br>5D<br>C23239-: | 00001<br>2019-19112 | 1111140    |                                                     |          |                          |

Auszug aus dem DGUV Meldungen Protokoll Spool

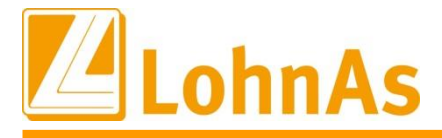

Der UV-Stammsatz hat nun den *Status = Stammdatenabfrage*. In diesem Status ist der *Button* "Stammdatenabfrage ausführen" wie auch die Button "angezeigten UV-Satz ändern" / "angezeigten UV-Satz löschen" *deaktiviert*.

Mit der nächsten Datenübermittlung wird die Stammdatenabfrage versandt.

| -                   | V Meldewesen                                       | UV Gru                               | Inddaten                                | UV Support-Funktionen      |                   |                       |                                      |
|---------------------|----------------------------------------------------|--------------------------------------|-----------------------------------------|----------------------------|-------------------|-----------------------|--------------------------------------|
| Jahr                | UV-Träger                                          |                                      | Mitgliedsnummer                         | gültig von - bis           | Status            | Pin                   | Vorgangs - ID                        |
| 2019                | 15186676 BG                                        | N Gesundheitsd. und                  | M977019L00                              | 01.01.19-31.12.19          | Stammdatenabfrage | 19937                 | SCHMI- C23239-2019-19                |
|                     |                                                    |                                      |                                         |                            |                   | -                     |                                      |
|                     |                                                    |                                      |                                         |                            |                   |                       |                                      |
|                     |                                                    |                                      |                                         |                            |                   |                       |                                      |
|                     |                                                    |                                      |                                         |                            |                   |                       |                                      |
|                     | -i-h- 2010                                         | 04.04 04.40.004                      |                                         |                            |                   |                       |                                      |
| Melde               | ejanr 2019                                         | 01.01 31.12.201                      | 9                                       |                            |                   |                       |                                      |
| Stam                | mdatenabfrage-                                     |                                      |                                         |                            |                   |                       |                                      |
|                     |                                                    |                                      |                                         |                            |                   |                       |                                      |
| Vor                 | angs - ID                                          | SCHMT- C23                           | 239-2019-191                            | 1121111140                 | Stamp             | ndatenak              | ofrage ausführen                     |
| Vorg                | gangs - ID                                         | SCHMI- C23                           | 3239-2019-19:                           | 1121111140                 | Stamn             | ndatenak              | ofrage ausführen                     |
| Vorg<br>Laut        | gangs - ID<br>fende Nummer                         | SCHMI- C23                           | 3239-2019-19:                           | 1121111140                 | Stamn             | ndatenak              | frage ausführen                      |
| Vorg<br>Laut<br>Anz | gangs - ID<br>fende Nummer<br>ahl Gefahrtarifstell | SCHMI- C23<br>000<br>an 0 v Übersici | 3239–2019–19:<br>1t der gültigen Gefahr | 1121111140<br>tarifstellen | Stamn             | ndatenak<br>fliste Ge | ofrage ausführen<br>fahrtarifstellen |
| Vorg<br>Laut<br>Anz | gangs - ID<br>fende Nummer<br>ahl Gefahrtarifstell | SCHMI- C2:<br>000<br>an 0 v Übersich | 3239–2019–19:<br>ht der gültigen Gefahr | 1121111140<br>tarifstellen | Stamn<br>Prüf     | ndatenak<br>fliste Ge | ofrage ausführen<br>fahrtarifstellen |
| Vorg<br>Laur<br>Anz | gangs - ID<br>fende Nummer<br>ahl Gefahrtarifstell | SCHMI- C2:<br>000<br>en 0 v Übersic  | 3239–2019–19:<br>ht der gültigen Gefahr | 1121111140<br>tarifstellen | Stamn<br>Prüt     | ndatenak<br>fliste Ge | ofrage ausführen<br>fahrtarifstellen |

Mandant > Unfallversicherung > Registerkarte UV Meldewesen

Änderungen für diesen UV-Datensatz sind nun nicht mehr möglich. Sollten Änderungen dennoch erforderlich sein, ist eine Stornierung der bereits versendeten Stammdatenabfrage vorzunehmen.

In diesen Fällen wenden Sie sich bitte an unseren Support!

### 3.4.2 automatische Erzeugung der Stammdatenabfrage (DSAS)

Ab Dezember 2019 werden für Bestandsmandanten die Stammdatenabfragen für das Folgejahr automatisch generiert und für die nächsten Datenübermittlung bereitgestellt.

Was sind Bestandsmandanten? Im Meldejahr 2019 besteht für diese Mandanten bereits ein UV-Datensatz für einen UV-Träger. Die Daten des UV-Datensatzes aus 2019 werden in einen UV-Datensatz für das Meldejahr 2020 kopiert.

**Achtung** - Wenn für das Unternehmen zum Beispiel erst ab 01.01. des Folgejahres ein weiterer UV-Träger zuständig wird, dann ist im Dezember für den neuen UV-Träger noch kein UV-Datensatz vorhanden. In diesen Fällen ist vom Anwender, wie in den vorherigen Abschnitten beschrieben, ein neuer UV-Datensatz manuell anzulegen und die Stammdatenabfrage auszuführen.

Gleiches gilt für Neumandanten, welche vor dem Jahreswechsel (Dezember des Vorjahres) noch nicht in LohnAs bestanden (ausschlaggebend ist die Anlage des UV-Datensatzes).

Wird der Mandant ab dem 1. Dezember eines Jahres das erste Mal geöffnet, wird automatisch ein neuer UV-Datensatz für das Folgejahr angelegt und die Stammdatenabfrage für dieses Meldejahr zur Datenübermittlung bereitgestellt.

Für Unternehmen, welche nicht der Abgabe eines elektronischen Lohnnachweises unterliegen, wird selbstverständlich keine Stammdatenabfrage erstellt.

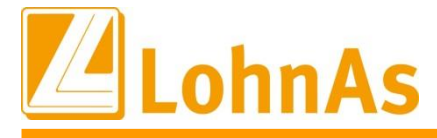

Die Daten zur Stammdatenabfrage werden ihnen, wie aus der manuellen Erstellung bekannt, über das DFÜ DGUV Meldungen Protokolle Mandant DSAS zur Kenntnis gebracht. Auch hier erfolgt eine automatische Archivierung des Protokolls.

Erfahrungsgemäß stellt der UV-Träger die Rückmeldung auf die Stammdatenabfrage am nächsten Tag zur Verfügung.

#### 3.4.3 Rückmeldung fehlerhafte Stammdatenabfrage

Darstellung an einem Beispiel:

Bei der Anlage des UV-Datensatzes für die BGW Gesundheitsdienst und Wohlfahrtspflege wurde bei der Erfassung der Mitgliedsnummer ein Fehler gemacht. Die Stammdatenabfrage wurde versandt.

Am nächsten Tag erscheint beim Öffnen des Mandanten ein Hinweis.

| Information |                                                                        | 8 |
|-------------|------------------------------------------------------------------------|---|
| į           | Es sind neue Stammdaten eingetroffen.<br>Bitte 'Meldedialog' ausführen |   |

Im *Meldedialog* > *empfangene SV-Daten* > *Verfahren UV-Stammdaten/Lohnnachweis* wird ein UV-Datensatz mit einem Fehlerbaustein (DBFE) angezeigt. Die ersten Informationen zu diesem Fehler werden unter Fehlernummer und Fehlertext angezeigt.

| empfangene SV-Daten                                                    | gesendete SV-Daten    | ELSt         | AM                   | gesendete Steuer-Daten |           |  |
|------------------------------------------------------------------------|-----------------------|--------------|----------------------|------------------------|-----------|--|
| Persnr 🔺 Name                                                          | Verfahren             | gültig ab    | Import-Status        | Druck-Status           |           |  |
| 00000                                                                  | UV                    | 22.11.2019 i | mportiert:22.11.2019 | gedruckt:22.11.201     | 9         |  |
|                                                                        |                       |              |                      |                        |           |  |
| Suchfilter Verfahren UV-Stam<br>00000 / / UV Stammdaten / ab 22.11.201 | mdaten/Lohnnachweis   | nicht geo    | Iruckte              | Personalnummer         | ~         |  |
| Datensatz-ID Fehler                                                    |                       | Vorgang-ID   | 5                    | SCHMI- C23239-2019-191 | 121111140 |  |
| Betriebsnummer UV-Träger 1518667                                       | 6                     | Mitgliedsnur | mmer N               | M977019L00             |           |  |
| Gültigkeit Mitgliedsnr.von-bis -                                       |                       | Jahr für Loh | nnachweis 2          | 2019                   |           |  |
| 1.Namenszeile Unternehmen                                              |                       | 2.Namensze   | eile Unternehmen     |                        |           |  |
| 3.Namenszeile Unternehmen                                              |                       | 4.Namensze   | eile Unternehmen     |                        |           |  |
| Ort Unternehmen                                                        |                       | Beitrag      |                      |                        |           |  |
| Betriebsnr UV-Gefahrtarif                                              |                       | Fehlernumn   | ner (                | DSASY03                |           |  |
| Fehlertext Das Mitg                                                    | ied ist nicht bekannt | Gefahrtarifs | t. gültig von-bis    | -                      |           |  |
|                                                                        | <sup>*</sup>          |              |                      |                        |           |  |
| Hinweise zum Verfahren                                                 | Import Druck          | •            | ОК                   | Abbruch                | Hilfe     |  |

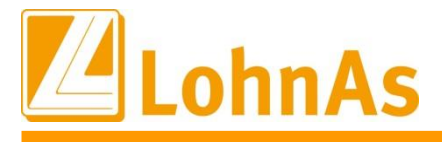

Manchmal ist der Fehlertext nicht vollständig lesbar. Nutzen Sie dann den Button "Druck" um die DFÜ-Liste Meldedialog Protokolle / Meldungen angezeigt zu bekommen.

# Meldedialog Protokolle/Rückmeldungen Einzelabruf

| Datensatz-ID             | Fehler                         |
|--------------------------|--------------------------------|
| Vorgang-ID               | SCHMI- C23239-2019-19112111140 |
| Betriebsnummer UV-Träger | 15186676                       |
| Mitgliedsnummer          | M977019L00                     |
| Jahr für Lohnnachweis    | 2019                           |
| Fehlernummer             | DSASYO3                        |
| Fehlertext               | Das Mitglied ist nicht bekannt |

Wurde eine Stammdatenabfrage mit einem Fehler zurückgemeldet, ist unter Mandant > Unfallversicherung > Registerkarte UV Meldewesen der Button "Stammdatenabfrage ausführen" genau wie der Button "angezeigten UV-Satz ändern" der Funktionsleiste wieder aktiviert. Der Status des UV-Datensatzes wurde von Stammdatenabfrage auf nicht aktiv zurückgesetzt.

Ändern Sie im angezeigten UV-Satz die Mitgliedsnummer und starten Sie die Stammdatenabfrage erneut über den Button "Stammdatenabfrage ausführen".

Wurde eine von Ihnen versendete Stammdatenabfrage oder ein Lohnnachweis mit einem Fehlerbaustein zurückgemeldet, dann ist keine Stornierungsmeldung erforderlich, da die Meldung vom Kommserver der DGUV abgefangen wurde und noch nicht beim jeweiligen UV-Träger angenommen wurde.

### 3.5 <u>Rückmeldung auf die Abfrage – Datensatz Stammdaten (DSSD)</u>

Die für die Mitgliedsnummer geltenden Stammdaten werden mit dem Datensatz Stammdaten (DSSD) übermittelt. Die Daten werden automatisch in LohnAs übernommen. Die Informationen aus dem DSSD werden ihnen im Meldedialog sowie im Mandantenstamm zur Verfügung gestellt.

Der DSSD umfasst insbesondere folgende Angaben:

- Mitgliedsnummer des Unternehmens; Gültigkeit maximal begrenzt auf das Meldejahr
- Vorgangs-ID (es wird die Vorgangs-ID aus dem DSAS übermittelt) -
- Laufende Nummer
- Gefahrtarifstellen mit zugehöriger Betriebsnummer des UV-Trägers; Gültigkeit maximal begrenzt auf das Meldejahr
- Beitragsmaßstab

Wurde ein Datensatz Stammdaten (DSSD) in LohnAs eingelesen, wird beim nächsten Öffnen des Mandanten ein Hinweis ausgegeben.

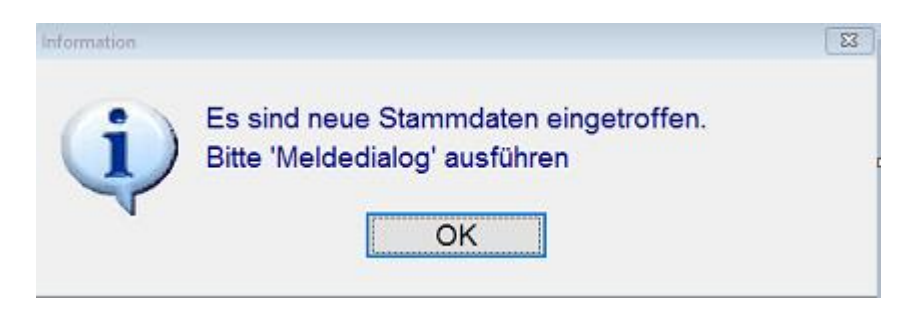

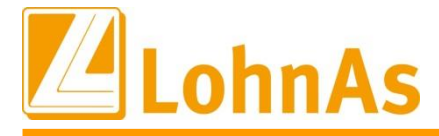

Neben dem Protokoll Meldedialog / Rückmeldungen wird Ihnen das Protokoll der Verarbeitungshinweise zu Verfügung gestellt, welches Ihnen entweder das Prüfergebnis zu allen Gefahrtarifstellen oder nur die negativen Prüfergebnisse auswertet.

Die Einstellung zu den Verarbeitungshinweisen kann unter *Mandant > Verwaltung > Grundeinstellungen > Verar.Hinweise/Listen/Logos/Absender > Verarbeitungshinweise abschalten > abschalten - Prüfergebnis bei gültiger GTS, nur negative Prüfergebnisse anzeigen, vorgenommen werden.* 

| Persnr.: | 1 | Name : Eins, A | (LK 01.2019) GTS 0120 O.K.                    | 22.11.19 | 15:02:34 |
|----------|---|----------------|-----------------------------------------------|----------|----------|
| Persnr.: | 1 | Name : Eins, A | (LK 02.2019) GTS 0120 O.K.                    | 22.11.19 | 15:02:34 |
| Persnr.: | 1 | Name : Eins, A | (LK 03.2019) GTS 0120 O.K.                    | 22.11.19 | 15:02:34 |
| Persnr.: | 1 | Name : Eins, A | (LK 04.2019) GTS 0120 O.K.                    | 22.11.19 | 15:02:34 |
| Persnr.: | 1 | Name : Eins, A | (LK 05.2019) GTS 0120 O.K.                    | 22.11.19 | 15:02:34 |
| Persnr.: | 1 | Name : Eins, A | (LK 06.2019) GTS 0120 O.K.                    | 22.11.19 | 15:02:34 |
| Persnr.: | 2 | Name : Eins, B | (LK 01.2019) GTS 0120 O.K.                    | 22.11.19 | 15:02:34 |
| Persnr.: | 2 | Name : Eins, B | (LK 02.2019) GTS 0120 O.K.                    | 22.11.19 | 15:02:34 |
| Persnr.: | 2 | Name : Eins, B | (LK 03.2019) GTS 0120 O.K.                    | 22.11.19 | 15:02:34 |
| Persnr.: | 2 | Name : Eins, B | (LK 04.2019) GTS 0120 О.К.                    | 22.11.19 | 15:02:34 |
| Persnr.: | 2 | Name : Eins, B | (LK 05.2019) GTS 0120 O.K.                    | 22.11.19 | 15:02:34 |
| Persnr.: | 2 | Name : Eins, B | (LK 06.2019) GTS 0120 O.K.                    | 22.11.19 | 15:02:34 |
| Persnr.: | 3 | Name : Eins, C | (LK 01.2019) GTS 0120 О.К.                    | 22.11.19 | 15:02:34 |
| Persnr.: | 3 | Name : Eins, C | (LK 02.2019) GTS 0120 O.K.                    | 22.11.19 | 15:02:34 |
| Persnr.: | 3 | Name : Eins, C | (LK 03.2019) GTS 0120 O.K.                    | 22.11.19 | 15:02:34 |
| Persnr.: | 3 | Name : Eins, C | (LK 04.2019) GTS 0120 O.K.                    | 22.11.19 | 15:02:34 |
| Persnr.: | 3 | Name : Eins, C | (LK 05.2019) GTS 0120 O.K.                    | 22.11.19 | 15:02:34 |
| Persnr.: | 3 | Name : Eins, C | (LK 06.2019) GTS 0120 O.K.                    | 22.11.19 | 15:02:34 |
| Persnr.: | 4 | Name : Zwei, A | (PS 12.2019) Gefahrtarifstelle 0100 unbekannt | 22.11.19 | 15:02:34 |

Auszug aus den Verarbeitungshinweisen

#### 3.5.1 Rückmeldung im Meldedialog

Im *Meldedialog > empfangene SV-Daten > Verfahren UV-Stammdaten/Lohnnachweis* wird der Datensatz Stammdaten (DSSD) angezeigt. Im Beispiel wurden 3 GTS vom UV-Träger gemeldet und in LohnAs eingelesen.

Der Button "Import" ist für das UV-Meldeverfahren deaktiviert. Ein manueller Anstoß der Importfunktion entfällt, da beim Öffnen des Mandanten vorhandene *Rückmeldungen automatisch eingelesen* werden.

| empfangene SV-Dat              | en gesendete S               | V-Daten | ELStAM                    |                       | gesendete Steuer-Daten              |          |
|--------------------------------|------------------------------|---------|---------------------------|-----------------------|-------------------------------------|----------|
| Persnr 🔺 Name                  | Verfahren                    | gült    | g ab                      | Import-Status         | Druck-Status                        |          |
| 00000                          | UV                           | 22.1    | 1.2019                    | importiert:22.11.2019 | gedruckt:22.11.20                   | 19       |
| 00000                          | UV                           | 22.1    | 1.2019                    | importiert:22.11.2019 | gedruckt:22.11.20                   | 19       |
| 00000                          | UV                           | 22.1    | 1.2019                    | importiert:22.11.2019 | gedruckt:22.11.20                   | 19       |
| Suchfilter Verfahren           | UV-Stammdaten/Lohnnachweis   | s v     | □ nicht g                 | gedruckte             | Personalnummer                      | ~        |
| 00000 /  / UV Stammdaten /     | ab 22.11.2019 / von UV-DAV   |         |                           |                       |                                     |          |
| Datensatz-ID                   | 12345                        |         | Vorgang                   | -ID                   | SCHMI- C23239-2019-1                | 91121111 |
| Betriebsnummer UV-Träger       | 15186676                     |         | Mitgliedsnummer           |                       | M977019L00                          |          |
| Gültigkeit Mitgliedsnr.von-bis | 01.01.2019 - 31.12.2019      |         | Jahr für Lohnnachweis     |                       | 2019                                |          |
| 1.Namenszeile Unternehmen      | Testfirma Qualitätskontrolle |         | 2.Namenszeile Unternehmen |                       | ITSG - Unfallversicherung -         |          |
| 3.Namenszeile Unternehmen      |                              |         | 4.Namer                   | nszeile Unternehmen   |                                     |          |
| Ort Unternehmen                | Heusenstamm                  |         | Beitrag                   |                       | 1 - Lohnnachweis wird auf Basis vo. |          |
| Betriebsnr UV-Gefahrtarif      | 15186676                     |         | Nummer Gefahrtarifstelle  |                       | 0120                                |          |
| Name Gefahrtarifstelle         | Praxen/Unternehmen der Ergo  | thera   | Gefahrta                  | rifst. aültia von-bis | 01.01.2019 - 31.12.2019             |          |
| Hinweise zum Verfahren         | Import                       | Druck   |                           | ОК                    | Abbruch                             | Hilfe    |

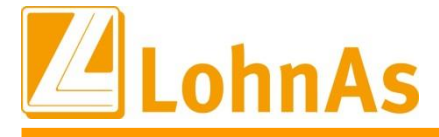

Im ersten Satz des Beispiels meldet der UV-Träger mit der Betriebsnummer "15186676" dem Mitglied "M977019L00" das für das Meldejahr 2019 die Gefahrtarifstelle "0120" für den Zeitraum vom 01.01.2019 – 31.12.2019 gültig ist.

Der UV-Lohnnachweis wird auf der Basis von Entgelt erwartet (Beitragsmaßstab 1). Im Meldedialog wird für den Beitragsmaßstab die Bezeichnung "Beitrag" verwendet.

Neben der Gefahrtarifstelle "0120" wurden 2 weitere Gefahrtarifstellen eingelesen. GTS "0220" / GTS "0310".

Über den **Button "Druck"** besteht eine weitere Möglichkeit den Inhalt der Datensätze in der Gesamtheit angezeigt zu bekommen.

### 3.5.2 Rückmeldung im Mandantenstamm

Alle Daten für das Meldejahr werden ebenfalls unter *Mandant > Unfallversicherung > Registerkarte UV Meldeverfahren > UV-Datensatz des Meldejahres*, ausgewiesen.

Für das Beispiel werden folgende Informationen im Mandantenstamm dargestellt:

Laufende Nummer – 001 Beitragsmaßstab - 1 (nach Entgelt) Anzahl Gefahrtarifstellen – 3

Das Datum der letzten Stammdatenabfrage wird angezeigt.

*Stammdaten eingelesen* – *Bedeutung*: Nach erfolgreichem Versand der Stammdatenabfrage wurde die Rückmeldung = Datensatz Stammdaten (DSSD) automatisch ins System eingelesen.

| Meldejahr 2019        | 01.01 31.12.2019                              |                                                                        |
|-----------------------|-----------------------------------------------|------------------------------------------------------------------------|
| Stammdatenabfrage     |                                               |                                                                        |
| Vorgangs - ID         | SCHMI- C23239-2019-191121111140               | Stammdatenabfrage ausführen                                            |
| Laufende Nummer       | 001                                           | Letzte Stammdatenabfrage: 21.11.2019 12:12:12<br>Stammdaten eingelesen |
| Anzahl Gefahrtarifste | 3 🔍 Übersicht der gültigen Gefahrtarifstellen | Prüfliste Gefahrtarifstellen                                           |
| Lohnnachweis          |                                               |                                                                        |
| Beitragsmaßstab       | 1 - nach Entgelt 🗸 🗸                          | UV-Hilfsliste / Lohnnachweis erstellen                                 |
| Meldegrund            | Umlagelohnnachweis                            |                                                                        |

Auf Grund des Einlesens des Datensatzes Stammdaten (DSSD) hat sich der **Status** des UV-Datensatzes von vormals Stammdatenabfrage auf **aktiv** verändert.

| Jahr | UV-Träger |                     | Mitgliedsnummer | gültig von - bis  | Status | Pin   | Vorgangs - ID      |
|------|-----------|---------------------|-----------------|-------------------|--------|-------|--------------------|
| 2019 | 15186676  | BGW Gesundheitsd. u | M977019L00      | 01.01.19-31.12.19 | aktiv  | 19937 | SCHMI- C23239-2019 |
|      |           |                     |                 |                   |        |       |                    |
|      |           |                     |                 |                   |        |       |                    |
|      |           |                     |                 |                   |        |       |                    |
|      |           |                     |                 |                   |        |       |                    |
|      |           |                     |                 |                   |        |       |                    |

Welche 3 GTS gemeldet wurden, ist über den Katalog "Übersicht der gültigen Gefahrtarifstellen" ersichtlich.

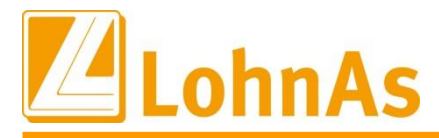

| Vorgangs - ID             | SCH | CHMI- C23239-2019-191121111140              |                             |             |           | Stammdatenabfrage ausführen                           |               |                |      |
|---------------------------|-----|---------------------------------------------|-----------------------------|-------------|-----------|-------------------------------------------------------|---------------|----------------|------|
| Laufende Nummer           | 001 | 1                                           |                             |             |           | Letzte Stammda                                        | tenabfrage: 0 | 5.04.2019 12:1 | 2:12 |
| Anzahl Gefahrtarifstellen | 3   | 3 Übersicht der gültigen Gefahrtarifstellen |                             |             |           | Stammdaten eingelesen<br>Prüfliste Gefahrtarifstellen |               |                |      |
|                           |     | GTS 🔺                                       | Name der Gefahrtarifstelle  | Betriebsnr. | Mitglieds | nummer                                                | gültig ab     | gültig bis     |      |
| Lohnnachweis              |     | 0120                                        | Praxen/Unternehmen der Er   | 15186676    | M977019   | LOO                                                   | 01.01.2019    | 31.12.2019     |      |
|                           |     | 0220                                        | Arbeitsmedizinische Dienste | 15186676    | M977019   | L00                                                   | 01.01.2019    | 31.12.2019     |      |
| Beitragsmaßstab           | 1 - | 0310                                        | ambulate Vorsorge und Reh   | 15186676    | M977019   | L00                                                   | 01.01.2019    | 31.12.2019     |      |
|                           |     |                                             |                             |             |           |                                                       |               |                |      |
| Meldegrund                | Um  |                                             |                             |             |           |                                                       |               |                |      |
|                           |     |                                             |                             |             |           |                                                       |               |                |      |
|                           |     |                                             |                             |             |           |                                                       |               |                |      |
|                           |     |                                             |                             |             |           |                                                       |               |                |      |

Mandant > Unfallversicherung > Registerkarte UV Meldewesen

#### 3.5.3 Rückmeldung im Personalstamm

Werden Abweichungen zu den GTS, welche den Mitarbeitern bereits zugeordnet wurden, festgestellt, wird bei einer Rückmeldung mit nur einer GTS, diese automatisch jedem Personalstamm zugeordnet. Für den Anwender ergibt sich hier kein Handlungsbedarf, sofern keine rückliegenden Zeiträume betroffen sind.

Bei Rückmeldungen mit mehr als einer GTS muss eine anwenderseitige Zuordnung erfolgen. Rückliegende Zeiträume sind ebenfalls anzupassen.

| K        | rankenversicherung                      | Pflegeversicherung                | Unfallversich    | erung (UV)                       | erung (UV) UV - Gefahrtarif      |                  |                  | Sonstiges  |     |  |  |
|----------|-----------------------------------------|-----------------------------------|------------------|----------------------------------|----------------------------------|------------------|------------------|------------|-----|--|--|
|          | Personengruppen                         | schlüssel                         | 101              | Beitrags                         | gruppenschlüssel                 | KV 1             | RV 1             | AV 1       | P١  |  |  |
|          | Unfallversicherung                      | g (UV) - Gefahrtarifstell         | en (GTS)         |                                  |                                  |                  |                  |            |     |  |  |
|          | Beruf:                                  |                                   | Ergotherape      | ut/in                            |                                  |                  |                  |            |     |  |  |
|          | <u>Gefahrtarifstelle 1</u>              |                                   | Information      | v                                |                                  | 8                | 1                |            |     |  |  |
|          | prozentuale Verte<br>Gefahrtarif 1      | eilung für UV - Brutto            | -                |                                  |                                  |                  |                  | 151866     | 676 |  |  |
|          | Betriebsnummer                          | der UV                            | Bitte e          | ine gültige Gefa                 | n.                               | 00               |                  |            |     |  |  |
|          | Gefahrtarifstelle<br>Gefahrtarif gültig | / Bezeichnung<br>von / gültig bis |                  | OK                               |                                  |                  | lege<br>n der GT | S 1 kopier | en  |  |  |
|          |                                         |                                   |                  | _                                |                                  |                  |                  |            |     |  |  |
| мо       | Mo Betriebs<br>NB Hauptsit:             | Nr BetriebsNr<br>z UV             | Mitgliedsnummer  | Gefahrtarif<br>Stelle 1          | BetriebsNr %                     | Gefahr<br>Stelle | tarif B<br>2     | etriebsN   | r   |  |  |
| 09<br>10 |                                         | 15186676 M9770<br>15186676 M9770  | 01 00<br>01 00   | 15186676 100.0<br>15186676 100.0 | 0                                |                  |                  |            |     |  |  |
| 11<br>12 |                                         | 15186676 M9770<br>15186676 M9770  | 019L00<br>019L00 | 01 00<br>01 00                   | 15186676 100.0<br>15186676 100.0 | 0                |                  |            |     |  |  |
| Sumn     | 1e                                      |                                   |                  |                                  |                                  |                  |                  |            |     |  |  |

Auszug aus dem Lohnkonto vor dem automatischen Einlesen der Rückmeldung (Datensatz Stammdaten)

Im unserem Beispiel wurden für das Meldejahr 3 gültige GTS zurückgemeldet. Es muss damit eine manuelle Zuordnung erfolgen.

*Unter Personal > SV / Steuer > Versicherungen > UV-Gefahrtarif* wird ein Hinweis auf die Hinterlegung einer gültigen Gefahrtarifstelle ausgegeben.

Die vormals gewählte Zuordnung (manuelle Zuordnung) der Gefahrtarifstelle "0100 - Praxen d. Entbindungspflege" ist für das Meldejahr nicht mehr gültig.

Nehmen Sie unter "Gefahrtarifstelle 1" bzw. "Gefahrtarifstelle 2" die Zuordnung der entsprechenden Gefahrtarifstelle aus dem Datensatz Stammdaten (DSSD) vor.

Erfolgt keine Korrektur der Gefahrtarifstelle, so würde diese im Abrechnungslauf auf einen Fehler laufen.

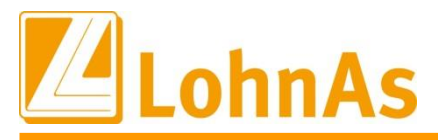

Achtung - Die BG Bau / BG Nahrungsmittel und Gastgewerbe arbeiten mit *Fremdgefahrtarifstellen*. Diese werden über den Datensatz Stammdaten gemeldet und ebenfalls im Feld "Gefahrtarifstelle 1" bzw. "Gefahrtarifstelle 2" bereitgestellt.

| rankenversicherung Pflegeversicherung       | Unfallversicherung (UV) UV - Gefahrtarif Sonstiges                                |
|---------------------------------------------|-----------------------------------------------------------------------------------|
| Personengruppenschlüssel                    | 101 Beitragsgruppenschlüssel KV 1 RV 1 AV 1 PV 1                                  |
| Unfallversicherung (UV) - Gefahrtarifstelle | <u>GTS)</u>                                                                       |
| Beruf:                                      | Ergotherapeut/in                                                                  |
| Gefahrtarifstelle 1                         |                                                                                   |
|                                             | GTS 🔺 Name der Gefahrtarifstelle Betriebsnr. Mitgliedsnummer gültig ab gültig bis |
| prozentuale Verteilung für UV - Brutto      | 0120 Praxen/Unternehmen der 15186676 M977019L00 01.01.2019 31.12.2019             |
| Gefahrtarif 1                               | 0220 Arbeitsmedizinische Dienste 15186676 M977019L00 01.01.2019 31.12.2019        |
| Betriebsnummer der UV                       | 0310 ambulate Vorsorge und R 15186676 M977019L00 01.01.2019 31.12.2019            |
| Gefahrtarifstelle / Bezeichnung             |                                                                                   |
| Gefahrtarif gültig von / gültig bis         |                                                                                   |
|                                             |                                                                                   |

In den Feldern Gefahrtarifstelle / Bezeichnung werden die Daten 0120 / Unternehmen der Ergotherapie übernommen.

Die Änderung des Personalstamms im aktuellen Abrechnungsmonat (12/2019) ist damit abgeschlossen.

#### Würden Sie an dieser Stelle die Monatsabrechnung starten, wird eine Fehlermeldung ausgegeben.

| Vorbereitung | Prüflauf Stamm  | ndaten      | Plausibilitätsprüfung der Personalstar | mmdaten vor der Abrechnung |
|--------------|-----------------|-------------|----------------------------------------|----------------------------|
|              |                 | Information |                                        |                            |
|              | Beitragsschulde |             |                                        | rsicherung                 |
|              |                 |             | Information!                           |                            |
|              | ELStAM abr      |             | Personalstamm oder Lohnkonten!         |                            |
|              |                 |             | GTS wurden nicht richtig zugeordnet.   |                            |
|              | Probeabrech     |             | Siehe Verarbeitungsprotokoll!          |                            |
|              |                 |             | ОК                                     |                            |
| Abrechnung   | Monatsabrec     |             |                                        | führen                     |

Prüfen Sie das Protokoll der Verarbeitungs- und Fehlerhinweise!

Nach dem Einlesen der Rückmeldung ist die Gefahrtarifstelle "0100" nicht nur im aktuellen Abrechnungsmonat, sondern auch in den Vormonaten nicht mehr gültig. Eine Anpassung für zurückliegende Zeiträume ist vorzunehmen.

Unter *Personal* > SV / Steuer > Versicherungen > Unfallversicherung (UV) > Button "Lohnkonten anpassen" ist das Meldejahr für die Änderung auszuwählen.

| anpassen der folgenden Felder im Lohnkonto                                                                                                    |                                       |
|----------------------------------------------------------------------------------------------------|---------------------------------------|
| Übernahme der Mitgliedsnummer, Betriebsnummern, GTS1, GTS2, Proz1, Proz2<br>aus den PSD über ausgewählte Personen und Monate in das Lohnkonto, auch LKTPSD | Lohnkonten anpassen<br>Hinweise zum \ |
| Treffen Sie im Weiteren die Auswahl der Monate, welche zu korrigieren sind.                                                                                |                                       |

Nach erfolgter Monatsabrechnung stellt sich das Ergebnis im Lohnkonto folgendermaßen dar:

| 40 | MO<br>NB | BetriebsNr<br>Hauptsitz | BetriebsNr<br>UV | Mitgliedsnummer | Gefahrtarif<br>Stelle 1 | BetriebsNr | % (    | Gefahrtarif<br>Stelle 2 |
|----|----------|-------------------------|------------------|-----------------|-------------------------|------------|--------|-------------------------|
| )9 |          |                         | 15186676         | M977019L00      | 0120                    | 15186676   | 100.00 |                         |
| LO |          |                         | 15186676         | M977019L00      | 0120                    | 15186676   | 100.00 |                         |
| L1 |          |                         | 15186676         | M977019L00      | 0120                    | 15186676   | 100.00 |                         |
| L2 |          |                         | 15186676         | M977019L00      | 0120                    | 15186676   | 100.00 |                         |
|    |          |                         |                  |                 |                         |            |        |                         |

Auszug aus dem Lohnkonto nach Anpassung der GTS an die gültigen GTS aus der Rückmeldung

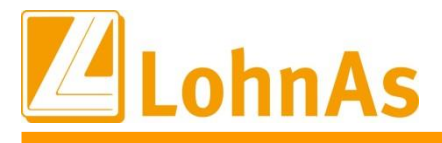

### 3.7 Elektronischer Lohnnachweis (DSLN)

Welche Daten mit dem Lohnnachweis (DSLN) zu liefern sind bzw. dass das Unternehmen keine weiteren Meldungen (DSAS, DSLN) mehr abzugeben hat, wird über die Information zum *Beitragsmaßstab* geregelt.

### 3.7.1 Beitragsmaßstab:

1 - Entgelt (der Lohnnachweis wird auf der Basis von Entgelten erwartet).

Zu meldende Daten:

- Anzahl der Versicherten insgesamt
- UV-Entgelt aller Unfallversicherten summiert je Gefahrtarifstelle in volle EUR (ohne Eurocent);
   Vor der Summierung der UV-Entgelte im elektronischen Lohnnachweis ist das UV-Entgelt des einzelnen Arbeitnehmers der jeweiligen Gefahrtarifstelle im Meldezeitraum bei einem Centwert größer 49 auf volle Euro (keine Angabe von Dezimalwerten, entsprechend der UV-Jahresmeldung, Abgabegrund "92") aufzurunden
- UV-Stunden;

Summe der tatsächlich geleisteten Arbeitsstunden aller Unfallversicherten je Gefahrtarifstelle. Sind die tatsächlich geleisteten Arbeitsstunden im Entgeltabrechnungsprogramm nicht enthalten, erfolgt der Nachweis anhand der Sollarbeitszeit.

Ist auch keine Sollarbeitszeit (einzelarbeitsvertraglich oder tariflich vereinbart) im

Entgeltabrechnungsprogramm hinterlegt, ist der Vollarbeiterrichtwert oder eine gewissenhafte Schätzung der Arbeitszeit für diesen Beschäftigten maßgeblich.

Die Arbeitsstunden des einzelnen Arbeitnehmers der jeweiligen Gefahrtarifstelle sind auf volle Stunden aufzurunden.

Die Summe der Arbeitsstunden aller Arbeitnehmer der jeweiligen Gefahrtarifstelle ist in vollen Stunden ohne Dezimalstelle zu melden.

2 – Arbeitsstunden (der Lohnnachweis wird auf der Basis von Arbeitsstunden erwartet).

Zu meldende Daten:

- Anzahl der Versicherten insgesamt
- Summe der Arbeitsstunden je Gefahrtarifstelle
- Anzahl der Versicherten je Gefahrtarifstelle.

#### Hinweis:

Versicherte sind nur bei einem Entgelt > 0 EUR zu zählen/melden. Bei der Meldung der UV-Stunden darf der Vollarbeiterrichtwert nicht verwendet werden. Es sind die Soll-Stunden zu melden.

3 – Nach Versicherten (der Lohnnachweis wird auf der Basis der Versichertenanzahl erwartet).

Zu meldende Daten:

- Summe der Arbeitsstunden je Gefahrtarifstelle
- Anzahl der Versicherten je Gefahrtarifstelle
- Anzahl der Versicherten insgesamt.

Für die Befüllung des Feldes Arbeitsstunden gilt die Regelung, die auch für elektronische Lohnnachweise von Unternehmen mit Beitragsmaßstab 1 anzuwenden ist.

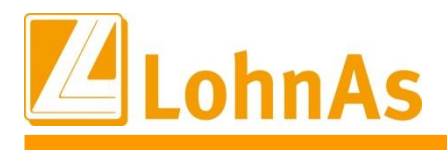

4 – Beitrag nach Einwohnerzahlen
 Es ist kein Lohnnachweis (DSLN) abzugeben bzw. kein weiterer DSAS für die Folgejahre.

5 – Beitrag für Haushaltsbeschäftigte

Es ist kein Lohnnachweis (DSLN) abzugeben bzw. kein weiterer DSAS für die Folgejahre.

6 – Beitragsfreie Hilfsleistungsunternehmen oder Feuerwehr
 Es ist kein Lohnnachweis (DSLN) abzugeben bzw. kein weiterer DSAS für die Folgejahre.

### 3.7.2 Meldegrund

Die Übermittlung des elektronischen Lohnnachweises (UV01) erfolgt jährlich bis spätestens 16. Februar.

Nur in den gemäß den "Gemeinsamen Grundsätzen zur Datenübermittlung an die Unfallversicherung" nach § 103 SGB IV vorgesehenen Fällen sind unterjährige Meldungen zulässig.

Der jährliche *Umlagelohnnachweis "UV01"* wird nur nach abgeschlossener Dezemberabrechnung eines Meldejahres erstellt.

Wird ein Unternehmen vollständig eingestellt, wird der elektronische Lohnnachweis mit der letzten Entgeltabrechnung, spätestens jedoch innerhalb von 6 Wochen nach Bekanntgabe des Bescheids über das Ende der Zuständigkeit mit dem *Meldegrund "UV05"* übermittelt.

Sofern der Bescheid über das Ende der Zuständigkeit bereits vor der tatsächlichen Einstellung des Unternehmens bekanntgegeben wird, beginnt die Frist erst mit dem Tag der tatsächlichen Einstellung. Findet ein Unternehmerwechsel statt, hat der bisherige Unternehmer den elektronischen Lohnnachweis mit dem Meldegrund "UV05" innerhalb der vorgenannten Frist zu übermitteln.

Dieser Meldegrund gilt auch, wenn das gesamte Unternehmen an einen anderen Unfallversicherungsträger überwiesen wird.

Fällt der Termin der Überweisung nicht auf den Jahreswechsel, wird die Abgabefrist von dem bisher zuständigen Unfallversicherungsträger festgesetzt. Der Unternehmer initiiert mit diesem Meldegrund eine endgültige Abrechnung des Beitragskontos.

Wird nur eine meldende/die Abrechnung durchführende Stelle und nicht das gesamte Unternehmen beendet, ist mit dem *Meldegrund "UV06"* zu übermitteln.

Dieser Meldegrund gilt auch im Falle der Beendigung aller Beschäftigungsverhältnisse bei Fortführung der Unternehmenstätigkeit.

Der unterjährig gemeldete (Teil-)Lohnnachweis fließt erst zum regulären Umlagezeitpunkt in die Beitragsberechnung für das Meldejahr ein. Dies gilt auch, wenn das Beendigungsereignis auf den 31. Dezember fällt.

Wird ein Insolvenzverfahren eröffnet oder weist das Insolvenzgericht den Antrag auf Eröffnung des Insolvenzverfahrens mangels Masse ab, werden alle noch ausstehenden DSLN unverzüglich mit dem *Meldegrund "UV08"* übermittelt.

Der elektronische Lohnnachweis für das Meldejahr, in dem der Beschluss des Insolvenzgerichts erfolgt, enthält die unfallversicherungspflichten Arbeitsentgelte bis zum Tag vor der Eröffnung des Insolvenzverfahrens oder der Abweisung des Insolvenzantrages mangels Masse.

Bei Fortführung des Unternehmens nach Insolvenzeröffnung wird durch den zuständigen UV-Träger eine neue Mitgliedsnummer vergeben. Der Meldevorgang für diese Mitgliedsnummer startet mit einem initialen Stammdatenabruf.

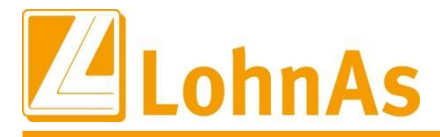

Weitere Ausführungen zu den unterjährigen Lohnnachweisen werden in Kürze in dieses Dokument aufgenommen.

Nutzen Sie bitte in der Zwischenzeit die Informationen aus dem Versionsupdate 4.61/1.36E vom 07.11.2019.

#### 3.7.3 Erstellung des elektronischen Lohnnachweises (DSLN)

In LohnAs steht Ihnen mit der UV-Hilfsliste, ein internes Prüftool zur Verfügung.

Die UV-Hilfsliste wird über den Button "UV-Hilfsliste / Lohnnachweis erstellen" erzeugt.

*Mandant > Unfallversicherung > Registerkarte UV Meldewesen > Button "UV-Hilfsliste / Lohnnachweis erstellen"* 

| Lohnnachweis    |                    |   |                                        |
|-----------------|--------------------|---|----------------------------------------|
| Beitragsmaßstab | 1 - nach Entgelt   | ~ | UV-Hilfsliste / Lohnnachweis erstellen |
| Meldegrund      | Umlagelohnnachweis | ~ |                                        |

#### Bitte prüfen Sie die ausgegebenen Daten!

| Unfallversicherung-Hilfsliste Version 2.00 Dezember 2019                                                                                                    |                                             |                                           |             |  |  |  |  |
|----------------------------------------------------------------------------------------------------|---------------------------------------------|-------------------------------------------|-------------|--|--|--|--|
| (#10197#C23239#) Übergangsbereich3, Katharinenstr. 19, 35321 Laubach Datum: 10.12.2019 14:24<br>V4.61/1.36D D07 Seite: 1                                                               |                                             |                                           |             |  |  |  |  |
| Unfallversicherung: BGW Gesundheitsd. und Wohlfahrtspf. UV-BBNr: 15186676 Mitgliedsnummer: M977019.00 HJAV: 96000.00 Vollwert: 1560.00 Mindestentgelt: 22089 Hamburg Pappelallee 35/37 |                                             |                                           |             |  |  |  |  |
| V200<br>GTS Persnr. Name, Vorname VBE A Eintritt Austritt                                                                                                    | UV-Stunden UV-Brutto<br>ungekürzt ungekürzt | UV-Stunden UV-Brutto<br>gerundet gerundet | Bemerkungen |  |  |  |  |

Nach dem Aufruf der UV-Hilfsliste erscheint eine Abfrage, ob der auf der Datenbasis der UV-Hilfsliste zu erstellende Lohnnachweis für das elektronische Meldeverfahren bereitgestellt werden soll. Wird die **Abfrage mit "Nein**" beantwortet, kann der erstellte Datensatz über entsprechende Korrekturen immer wieder aktualisiert oder zu einem späteren Zeitpunkt in den Meldespool übergeben werden. Es wird noch einmal darauf hingewiesen, dass **kein elektronischer Lohnnachweis versandt** wurde.

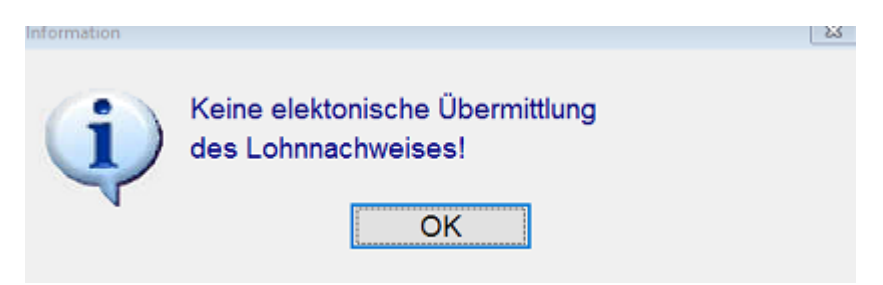

Wird die *Abfrage mit "Ja"* beantwortet, wird der von ihnen geprüfte Datensatz systemseitig in den Meldespool gestellt.

| Achtung | Soll der erstellte Lohnnachweis<br>jetzt dem elektronischen<br>Meldeverfahren zur UV<br>bereitgestellt werden? | 2 |
|---------|----------------------------------------------------------------------------------------------------|---|
|         | Ja Nein                                                                                                    |   |

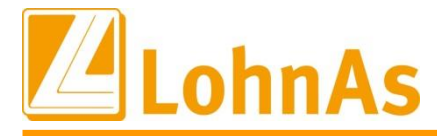

Die Beitragsabrechnung-UV und die UV-Liste Lohnnachweis werden erstellt und archiviert. Nach der erfolgreichen Prüfung durch das Kernprüfprogramm wird das DGUV Meldungen Protokoll Spool am Bildschirm ausgegeben und ebenfalls archiviert.

| DFÜ - DGUV Meldungen Protokolle Mandant DSLN                                                                                                    |                                                                                                    |                                                    |                                   |          |                 |          | Dezember2019                                        |
|----------------------------------------------------------------------------------------------------|----------------------------------------------------------------------------------------------------|----------------------------------------------------|-----------------------------------|----------|-----------------|----------|-----------------------------------------------------|
| (#10197#C23239#) Übergangsbereich3, Katharinenstr. 19, 35321 Laubach                                                                                                    |                                                                                                    |                                                    |                                   |          |                 |          | Datum: 11.12.2019 09:24<br>V4.61/1.36D D08 Seite: 1 |
| Verzeich Jahr E                                                                                                    | rstdatum                                                                                                    | Zeit                                               | Sabear                            | BBNRUV   | Mitgliedsnummer | Vorgangs | -ID                                                 |
| c23239\ 2019 1                                                                                                    | 1.12.2019                                                                                                    | 09:24:05                                           | schmid1                           | 15186676 | M977019L00      | SCHMI-   | c23239-2019-191121111140                            |
| Datensatz 1 elektr<br>Meldejahr<br>Kennung<br>Verfahren<br>Absender<br>Version DSLN<br>Version Kernprüf<br>Erstell-Zeit-ID<br>Prod-ID<br>Datensatz-ID<br>Kennzeichen Storno<br>Kennzeichen System<br>Laufende Nummer<br>Meldegrund<br>Grund für Besonder.<br>Anzahl Versicherte | onischer I<br>: 2019<br>: DSLN<br>: UVELN<br>: 461078<br>: 01<br>: 01<br>: 201912:<br>: 201912:<br>: 201912:<br>: 201912:<br>: SCHMI-<br>: N<br>: 1<br>: 001<br>: UV01<br>:<br>: UV01<br>:<br>: 0000007<br>: 03 | Lohnnachw<br>41<br>110924040<br>9<br>6D<br>C23239- | <b>eis</b><br>00001<br>2019-19112 | 1111140  |                 |          |                                                     |

Auszug aus dem DGUV Meldungen Protokoll Spool

Unter *Mandant* > *Unfallversicherung* > *Registerkarte UV Meldewesen* trägt der UV-Stammsatz nun den **Status = abgeschlossen**.

In diesem Status ist der *Button* "UV-Hilfsliste / Lohnnachweis erstellen" *deaktiviert*.

Da im Zuge der nächsten Datenübermittlung der Lohnnachweis versandt wird, erfolgt an dieser Stelle der Hinweis, dass der *Lohnnachweis übermittelt* wurde.

| UV Meldewesen                   |                 | UV Grunddaten |                                               | UV             | UV Support-Funktionen |        |             |       |                                                                        |       |         |             |   |
|---------------------------------|-----------------|---------------|-----------------------------------------------|----------------|-----------------------|--------|-------------|-------|------------------------------------------------------------------------|-------|---------|-------------|---|
|                                 |                 |               |                                               |                |                       |        |             |       |                                                                        |       |         |             |   |
| Jahr                            | UV-Träger       |               |                                               | Mitgliedsnumme | r                     | gültig | von - bis   | State | us                                                                     | Pin   | Vorgang | ıs - ID     |   |
| 2019                            | 15186676        | BGW Ge        | esundheitsd. u                                | M977019L00     |                       | 01.01. | 19-31.12.19 | abge  | eschlossen                                                             | 19937 | SCHMI-  | C23239-2019 | ) |
| 2020                            | 15186676        | BGW Ge        | esundheitsd. u                                | M977019L00     |                       | 01.01. | 20-31.12.20 | Stan  | nmdatenabfrage                                                         | 19937 | SCHMI-  | C23239-2020 | ) |
| Meldejahr 2019 01.01 31.12.2019 |                 |               |                                               |                |                       |        |             |       |                                                                        |       |         |             |   |
| Stammdatenabfrage               |                 |               |                                               |                |                       |        |             |       |                                                                        |       |         |             |   |
| Vorgangs - ID                   |                 | S             | SCHMI- C23239-2019-191121111140               |                |                       |        |             |       | Stammdatenabfrage ausführen                                            |       |         |             |   |
| Laufende Nummer                 |                 |               | 001                                           |                |                       |        |             | L     | Letzte Stammdatenabfrage: 21.11.2019 12:12:12<br>Stammdaten eingelesen |       |         |             |   |
| Anza                            | ahl Gefahrtarif | ste           | 3 v Übersicht der gültigen Gefahrtarifstellen |                |                       |        |             |       | Prüfliste Gefahrtarifstellen                                           |       |         |             |   |
| Lohnnachweis                    |                 |               |                                               |                |                       |        |             |       |                                                                        |       |         |             |   |
| Beit                            | Beitragsmaßstab |               | 1 - nach Entgelt                              |                |                       | ~      |             |       | UV-Hilfsliste / Lohnnachweis erstellen                                 |       |         |             |   |
| Meldegrund                      |                 | U             | Umlagelohnnachweis                            |                |                       |        | ~           | L     | Lohnnachweis übermittelt                                               |       |         |             |   |

Das Verfahren für die Erstellung des elektronischen Lohnnachweises für das Meldejahr ist abgeschlossen.

Änderungen für diesen UV-Meldesatz sind nun nicht mehr möglich.

Sollten Korrekturen dennoch erforderlich sein, ist eine **Stornierung des bereits versendeten Lohnnachweises** vorzunehmen.

In diesen Fällen wenden Sie sich bitte an unseren Support!

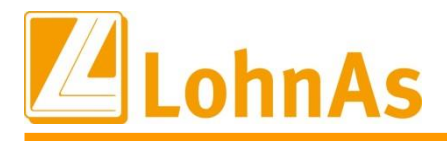

Derzeit arbeiten wir an der automatischen Umsetzung von Storno/Neu für Stammdatenabfragen / Lohnnachweisen. Wird in der Monatsabrechnung systemseitig ein melderelevanter Sachverhalt (z.B. Veränderungen beim uv-pflichtigen Entgelt oder rückwirkende Änderungen zu den Gefahrtarifstellen) erkannt, werden automatisch die Stornierungsmeldung sowie eine Neumeldung erzeugt.

#### 3.7.4 Beitragsabrechnung – UV

Unternehmen sind verpflichtet, Aufzeichnungen für Prüfungen zur Verfügung zu stellen. Für Prüfungszwecke ist die Beitragsabrechnung-UV relevant. Prüfen Sie deshalb deren Archivierung! Die UV-Hilfsliste stellt nur ein internes Prüfungstool dar.

Gleichzeitig dient die Beitragsabrechnung-UV der Nachvollziehbarkeit des Beitragsbescheides, so dass ein Unternehmen prüfen kann, ob die gemeldeten Entgeltwerte der Beitragsberechnung zugrunde gelegt wurden.

Die Beitragsabrechnung-UV wird bei der automatischen Übergabe des elektronischen Lohnnachweises in den Meldespool im Archiv abgelegt.

| Beitragsabrechnung-UV                                                                                                    | Dezember2019                                                                                                    |  |  |  |  |
|----------------------------------------------------------------------------------------------------|----------------------------------------------------------------------------------------------------|--|--|--|--|
| (#10197#C23239#) Übergangsbereich3, Katharinenstr. 19, 35321 Laubac                                                                                  | h Datum: 10.12.2019 20:11<br>V4.61/1.36D D07 Seite: 1                                                                   |  |  |  |  |
|                                                                                                    | Paychex Deutschland GmbH                                                                                                |  |  |  |  |
|                                                                                                    | Budapester Str. 39<br>10787 Berlin<br>Tel.<br>FAX<br>Frau Schmidt                                                       |  |  |  |  |
| Paychex Deutschland GmbH Budapester Str. 39 10787 Berlin                                                                                             |                                                                                                    |  |  |  |  |
| BGW Gesundheitsd. und Wohlfahrtspf.                                                                                                    |                                                                                                    |  |  |  |  |
| Pappelallee 35/37                                                                                                    |                                                                                                    |  |  |  |  |
| 22089 Hamburg                                                                                                    |                                                                                                    |  |  |  |  |
|                                                                                                    | Übergangsbereich3                                                                                                    |  |  |  |  |
|                                                                                                    | Katharinenstr. 19<br>35321 Laubach                                                                                      |  |  |  |  |
| Beitragsabrechnung-UV                                                                                                    | Meldeiahr 2019                                                                                                    |  |  |  |  |
| ber er agoabt connang of                                                                                                    | Koof-Angaben:                                                                                                    |  |  |  |  |
|                                                                                                    | laufende Nr. 001<br>Meldegrund UV01<br>VoID SCHMI- C23239-2019-19112111144<br>Beitragsmaß. 1<br>Mitgliedsnr. M977019L00 |  |  |  |  |
| Betriebsnummer zuständiger UV-Träger<br>Betriebsnummer des lohnverantwortlichen Betriebes<br>Betriebsnummer der die Abrechnung durchführenden Stelle | : 15186676 BGw Gesundheitsd. und wohlfahrtspf.<br>: 46107841<br>: 46107841                                              |  |  |  |  |

Ausschnitt der Beitragsabrechnung-UV (Kopfteil)